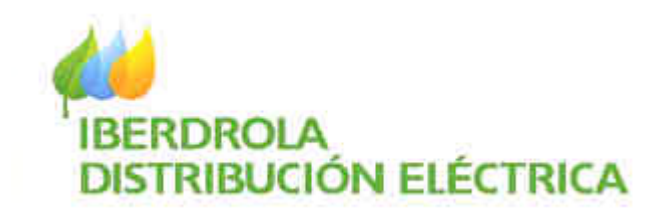

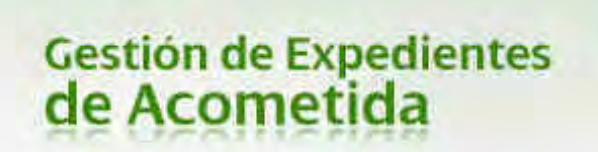

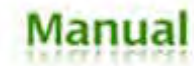

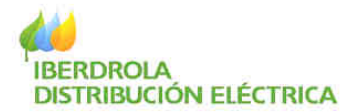

# MANUAL DE USUARIO

# Gestión de Expedientes de Acometida

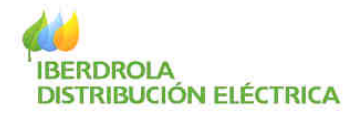

# ÍNDICE DE CONTENIDO

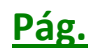

| 1. Solicitud de Alta de usuario desde la Web (solo para instaladores). | 4 |
|------------------------------------------------------------------------|---|
| 2. Solicitud de Alta de usuario desde la Web (Resto de usuarios).      | 9 |
| 4. Acceso a Gestión de Expedientes de Acometida1                       | 6 |
| 5. Opciones Disponibles en la Zona Privada2                            | 0 |
| <b>5.1 Mi cuenta</b>                                                   | 2 |
| <b>5.2 Información de utilidad</b> 2                                   | 4 |
| 5.3 Acceso Asociación / Cambiar Asociado (Solo perfil de Asociación)2  | 5 |
| <b>5.4 Consulta de Expedientes</b> 2                                   | 6 |
| <b>5.5 Gestión Documental</b>                                          | 9 |
| 5.5.1 Consulta Documentación2                                          | 9 |
| <b>5.5.1 Enviar Documentación</b>                                      | 1 |
| <b>5.5.1 Eliminar Documentación</b>                                    | 2 |
| <b>5.6 Tramitación de Expedientes</b>                                  | 3 |
| <b>5.6.1 Alta de Expedientes</b>                                       | 3 |
| <b>5.6.2 Fin de Obras</b>                                              | 1 |
| 5.6.3 Modificación de Información5                                     | 3 |
| <b>5.6.4 Solicitud de cancelación de expediente</b> 5                  | 5 |
| <b>5.6.5 Solicitud de reapertura de expediente</b> 5                   | 7 |
| 5.6.6 Domiciliación Bancaria (Solo perfil Gran Cliente/Promotor)5      | 8 |
| 5.6.7 Aceptación Condiciones TE (Solo perfil Gran Cliente/Promotor)    | 2 |
| <b>5.6.8 Observaciones</b>                                             | 5 |
| 5.6.9 Agentes del expediente                                           | 7 |
| <b>5.7 Mis Mensajes</b>                                                | 9 |
| 5.7.2 Mis Alertas                                                      | 1 |

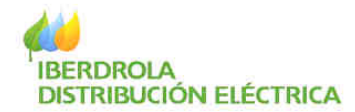

#### 1. Solicitud de Alta de usuario desde la Web (solo para instaladores).

Aquellos instaladores interesados en solicitar el alta en la aplicación Gestión de Expedientes de Acometida, deberán realizar los pasos siguientes:

Acceder a la Web Corporativa de IBERDROLA a través de la dirección <u>www.iberdrola.es</u>.

A continuación hacer clic sobre Redes (situado en la barra superior derecha).

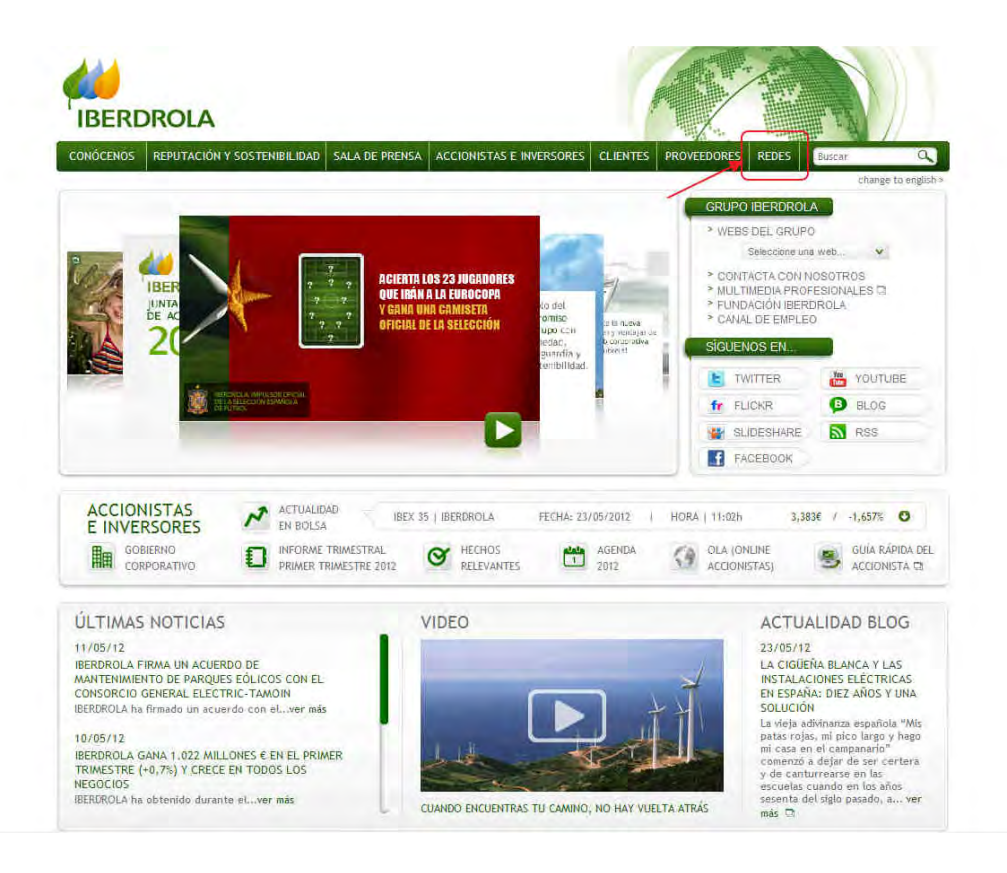

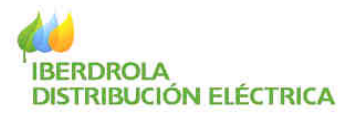

Hacer clic en la imagen o en el menú superior de la pantalla:

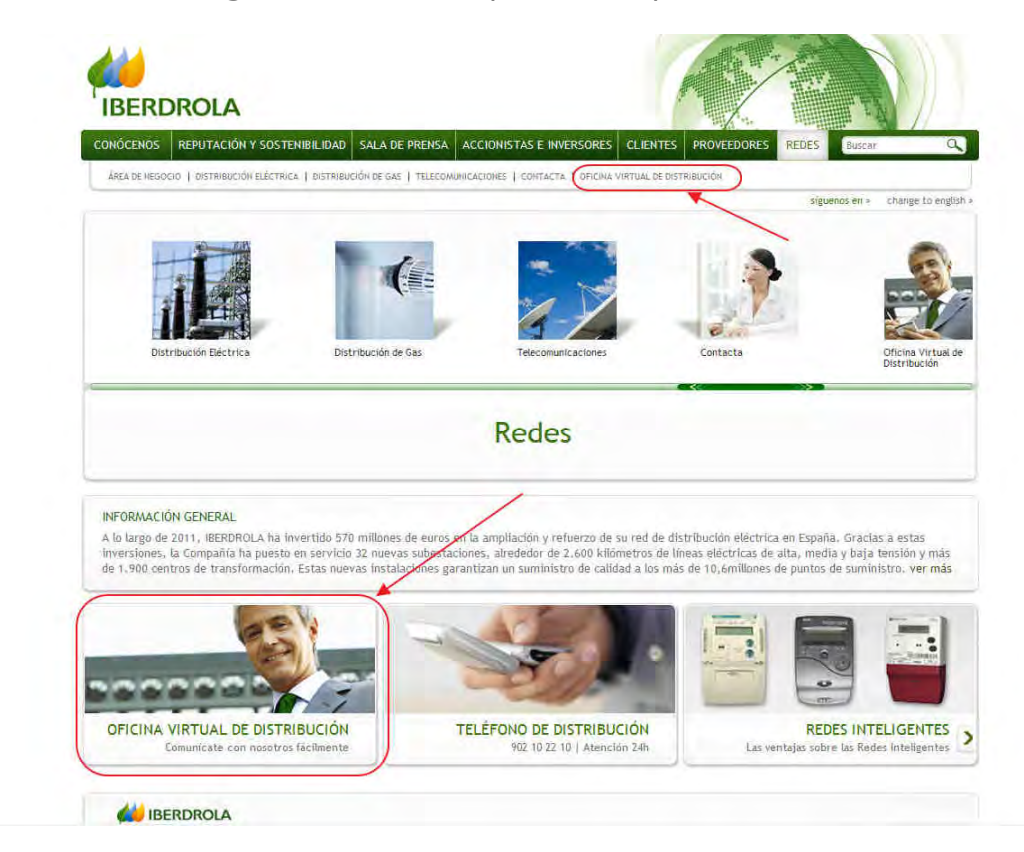

Ahora en el menú de la Oficina Virtual de Distribución, seleccionar Puntos de suministro

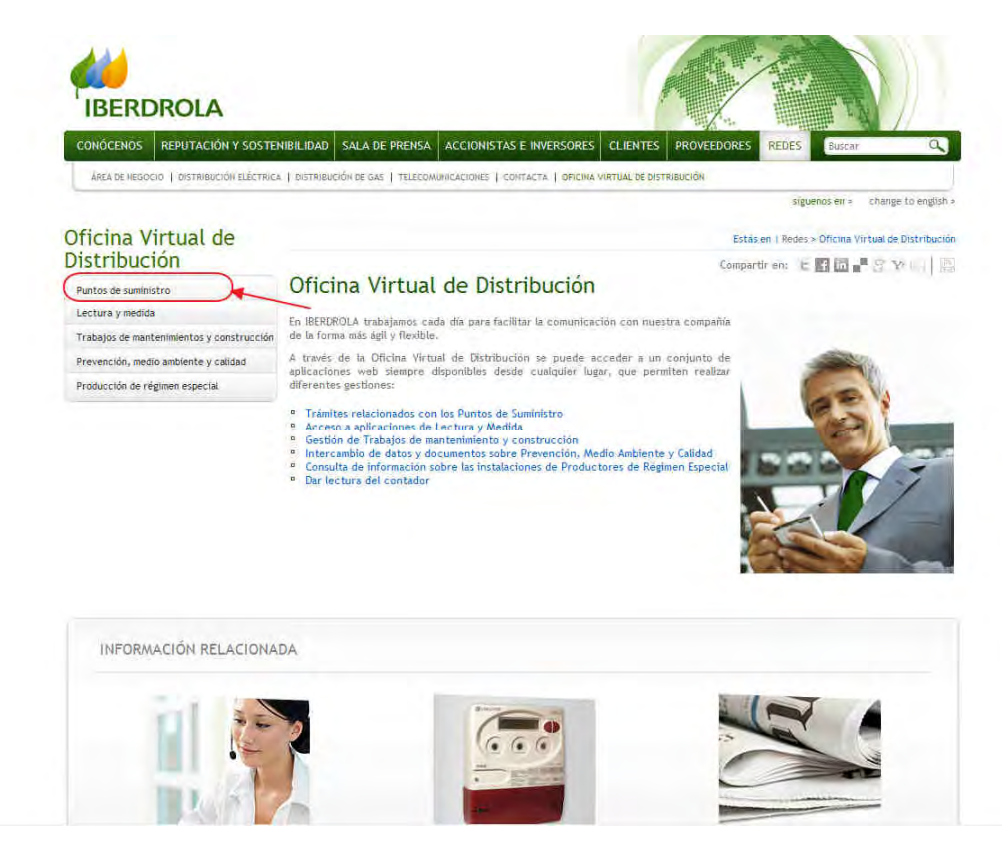

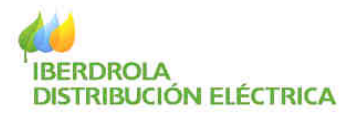

Una vez seleccionado Puntos de Suministro, elegir Gestión de Expedientes de Acometida.

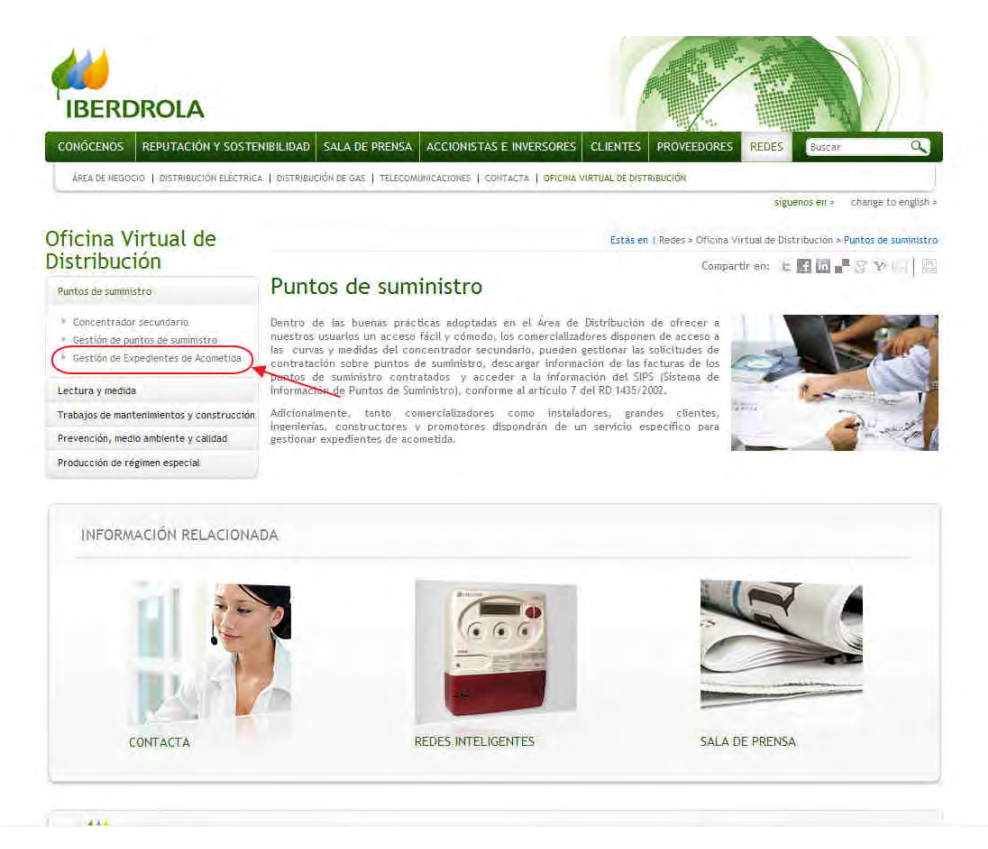

A continuación, hacer clic en el enlace "click aquí".

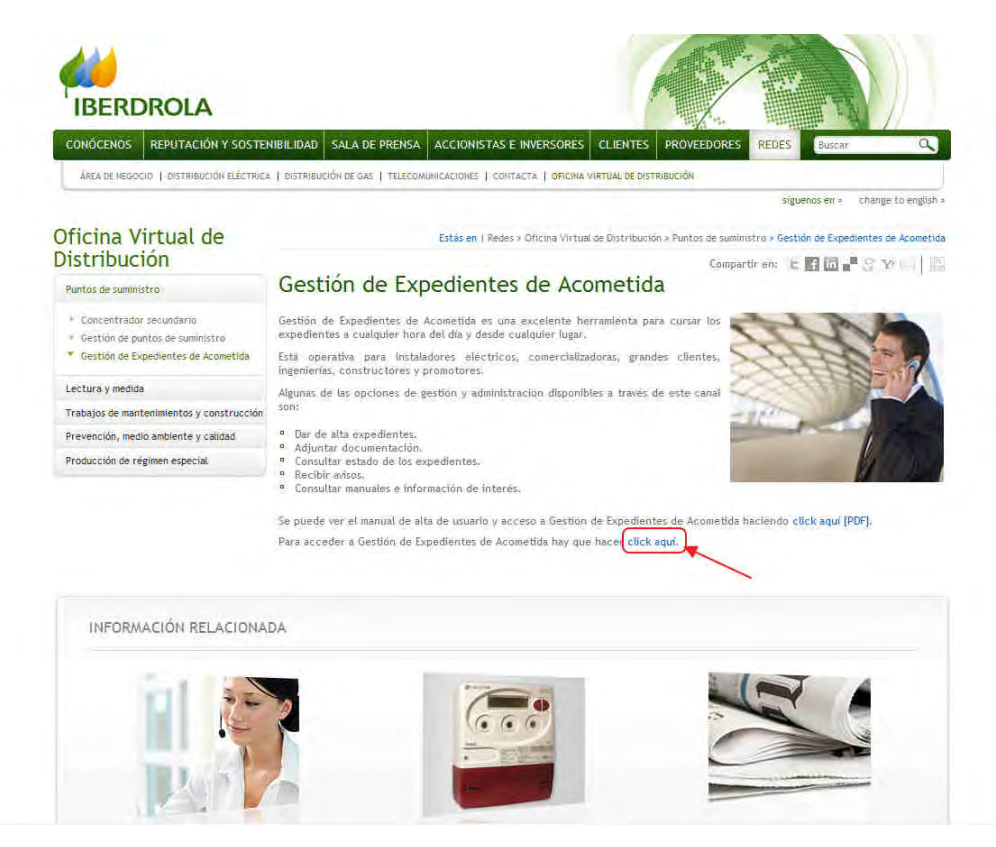

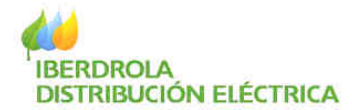

En esta pantalla de entrada a Gestión de Expedientes de Acometida, haciendo clic en el enlace indicado para las nuevas altas, se accede al formulario de registro reflejado a continuación.

| - | Gestión de Expedientes de Acometida                                                                                                    |        |
|---|----------------------------------------------------------------------------------------------------|--------|
|   | A través de esta aplicación es posible agilizar los trámites de los expedientes de acometida, consultar el estado en el que se<br>encuentran y tener acceso a documentación técnica y administrativa de interés.<br>Para solicitar el alta como instaladoc <mark>click aqui,</mark> para el resto de usuarios es preciso consultar el <mark>manual de acceso.</mark> |        |
|   | Con claves de acceso :<br>Usuario:<br>Clave:                                                                                                    |        |
|   | Recordar contraseña <mark>click aquí</mark> .                                                                                                    | Entrar |

|           | DATOS DE LA EMPRESA INSTALADO    | IRA |                                 |                   |
|-----------|----------------------------------|-----|---------------------------------|-------------------|
| Sec. Sec. | Tipo de identificador :          | *   | Persona de Contacto :           |                   |
|           | CIF/NIF :                        |     | Teléfono de Contacto :          | -                 |
| A         | Código de Empresa Instaladora :  |     | Fax de Contacto :               |                   |
| A A A     | Razon Social :                   |     | Direction Email :               |                   |
|           | Provincia:                       | ~   | Comprobación Email :            |                   |
| 100       | Población :                      |     | Nivel de tensión :              | Baja Tensióri 💌   |
|           | Codigo Postal ;                  |     | 🔲 Necesito usuario para emp     | iresa instaladora |
|           | Dirección :                      |     |                                 |                   |
|           | DATOS DEL INSTALADOR             |     |                                 |                   |
| 11        | Tipo de identificador :          | ~   | Teléfono de Contacto :          |                   |
|           | DNI :                            |     | Fax de Contacto :               | 1                 |
|           | Nombre :                         |     | Dirección Email :               | 1                 |
|           | Apellido 1 :                     |     | Comprobación Email :            |                   |
|           | Apetlido 2 :                     |     | Nivel de tensión ( alta tensión | o Baja Tensión 👻  |
|           | Código de Carnet de Instalador : |     | baja tensión ) :                |                   |
|           | Provincia :                      | ~   | 🔲 Necesito usuario instalado    | r                 |
|           | Población :                      |     |                                 |                   |
|           | Codigo Postal :                  |     |                                 |                   |
|           |                                  |     |                                 |                   |

Confirmar

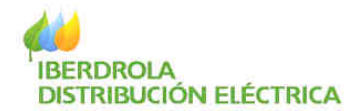

En el formulario hay que introducir los datos correspondientes a la empresa instaladora y al instalador.

En los campos Código de Empresa Instaladora y/o Código de carnet de instalador se deberá introducir solamente datos numéricos, si el código contiene alguna letra hay que excluirla.

En aquellos casos en los que se desee un usuario para Gestión de Expedientes de Acometida de empresa y/o de instalador, se deberá activar la casilla de "Necesito Usuario..." correspondiente.

**NOTA:** El alta es automática y se envía un e-mail a la dirección indicada en el formulario para poder obtener el usuario y la clave (ver apartado n° 2 de este manual). En alguna ocasión, cuando el solicitante no está registrado en nuestra base de datos, será realizada de forma manual por uno de nuestros agentes, en cuyo caso, una vez finalizada emitirá a la mayor brevedad un e-mail con las instrucciones oportunas.

Asimismo, mensualmente se procede a la caducidad de los usuarios que no se hayan conectado en los últimos seis meses. Se envía un e-mail a su cuenta en el que también se informa como proceder para su reactivación.

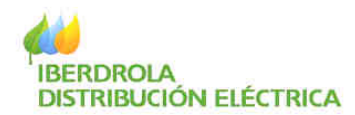

### 2. Solicitud de Alta de usuario desde la Web (Resto de usuarios).

Para el resto de usuarios, según el tipo de perfil, hay que realizar lo indicado a continuación:

- <u>Grandes Clientes</u>: Solicitar el alta en el correo de Iberdrola Distribución <u>distribucion@iberdrola.es</u> aportando los datos siguientes: NIF/CIF, Nombre y Apellidos o Razón Social, Dirección, Teléfono de contacto, E-mail y Tipo de usuario=Gran Cliente.
- <u>Ingeniería y/o Constructor y/o Promotor:</u> Solicitar el alta en el Grupo de Gestión de Acometidas de Iberdrola Distribución correspondiente a la provincia dónde esté ubicado el peticionario aportando los siguientes datos: NIF/CIF, Nombre y Apellidos o Razón Social, Dirección, Teléfono de contacto, E-mail y Tipo de usuario=Ingeniería o Constructor o Promotor.
- <u>Comercializadora</u>: Solicitar el alta en el correo de Iberdrola Distribución <u>atr@iberdrola.es</u> aportando en los datos siguientes: NIF/CIF, Nombre y Apellidos o Razón Social, Dirección, Teléfono de contacto, E-mail y Tipo de usuario=Comercializadora.

En el momento en que esté activada el alta, se enviará un correo a la cuenta facilitada con las instrucciones oportunas, debiendo continuar con los pasos indicados en el siguiente apartado.

Asimismo, mensualmente se procede a la caducidad de los usuarios que no se hayan conectado en los últimos seis meses. Se envía un e-mail a su cuenta en el que también se informa como proceder para su reactivación.

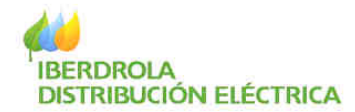

#### 3. Recuperar/obtener usuario y clave

Una vez finalizada el alta en la aplicación Gestión de Expedientes de Acometida, hay que realizar lo siguiente para obtener el usuario y clave.

Hacer clic en Redes (situado en la barra superior derecha).

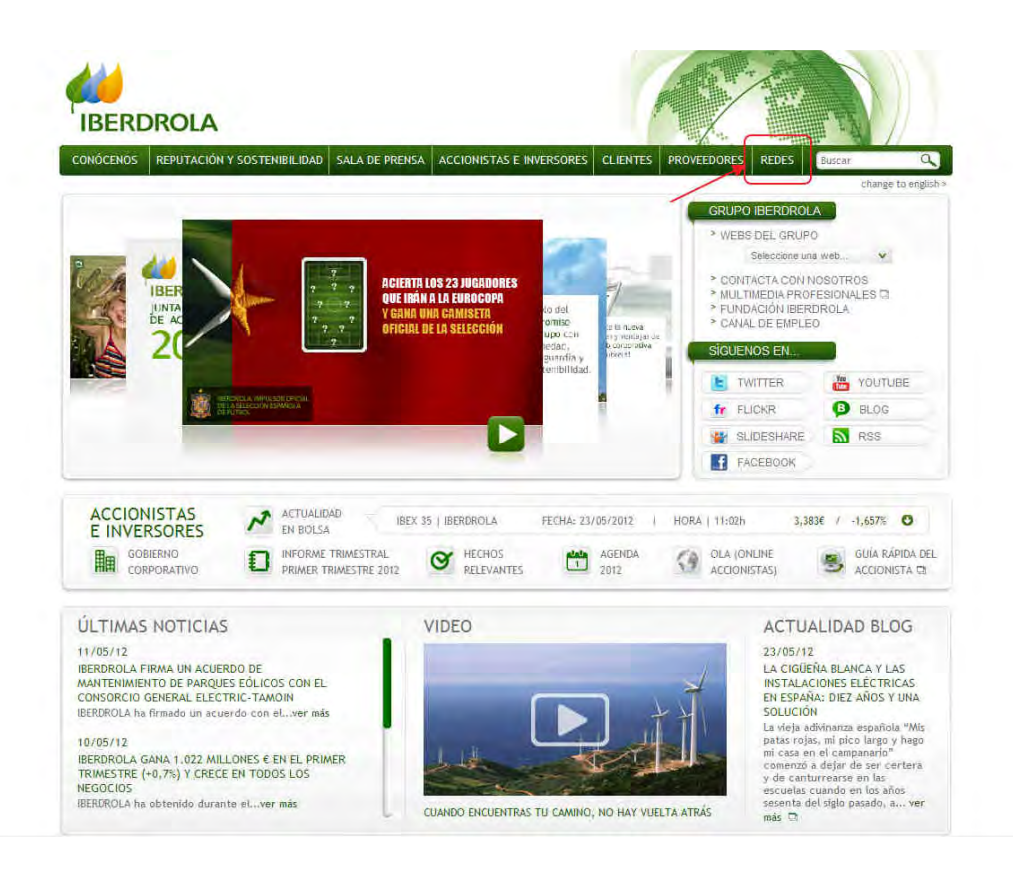

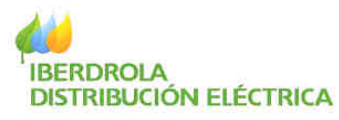

Hacer clic en la imagen o en el menú superior para acceder a la siguiente pantalla

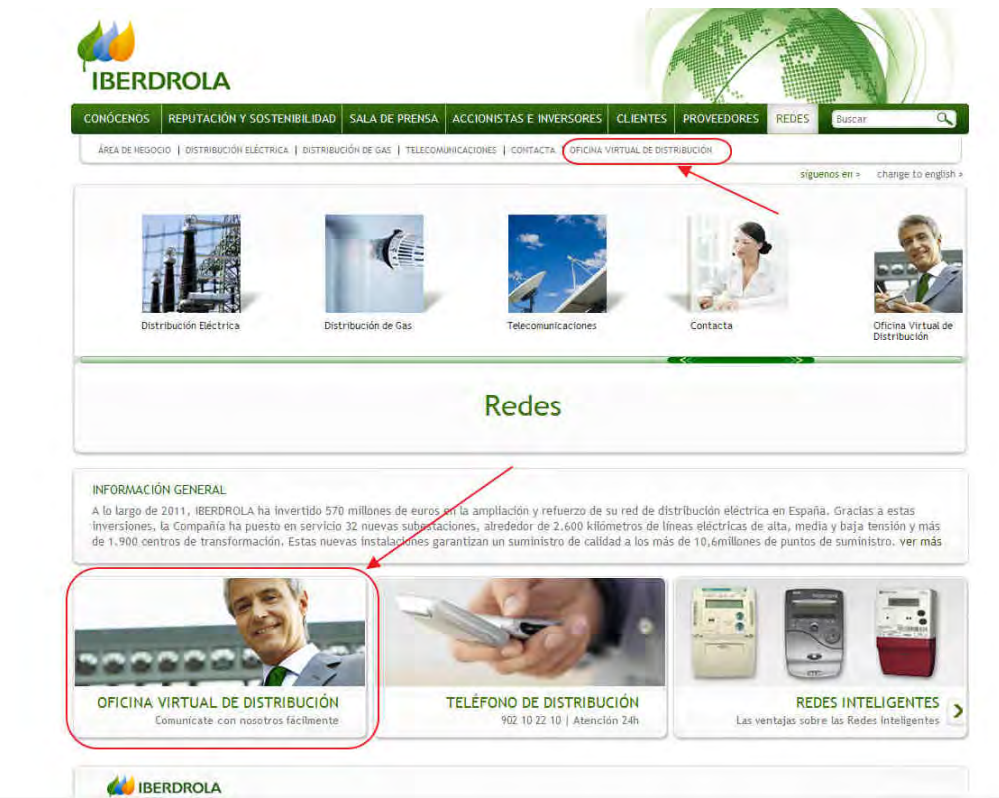

Ahora en el menú de la Oficina Virtual de Distribución, seleccionar Puntos de suministro

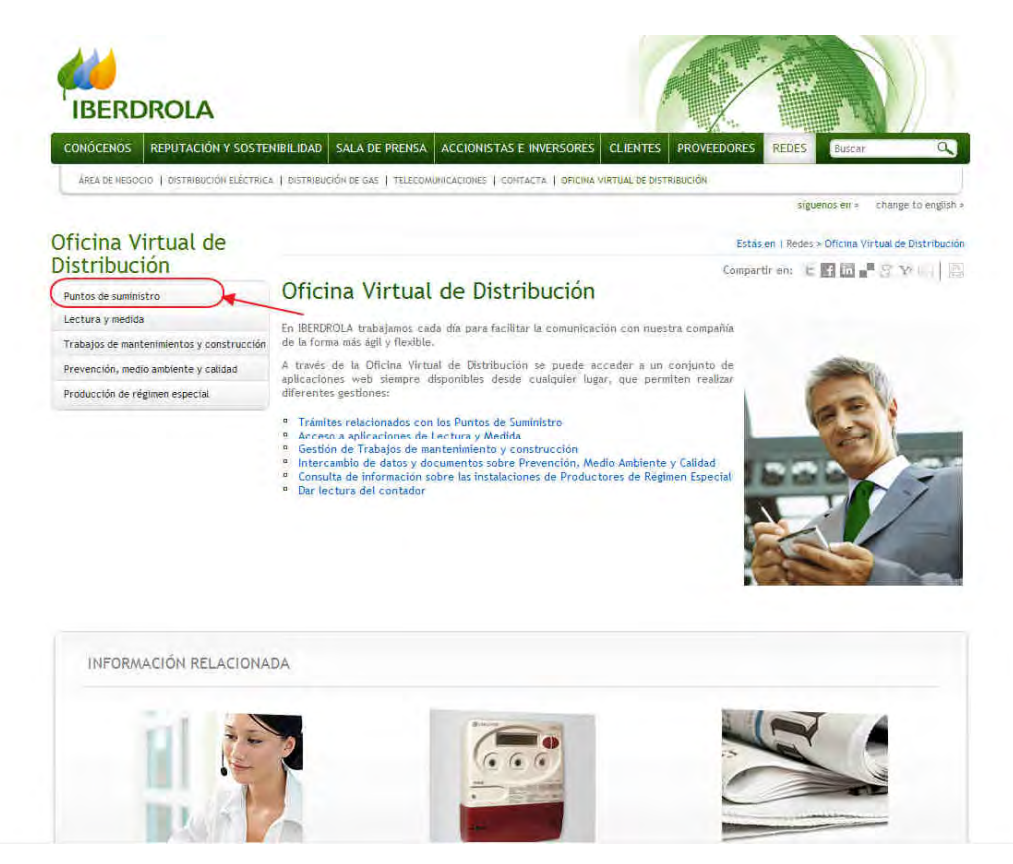

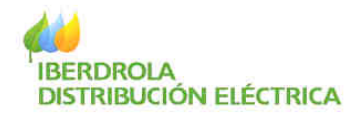

Una vez seleccionado Puntos de Suministro, elegir Gestión de Expedientes de Acometida.

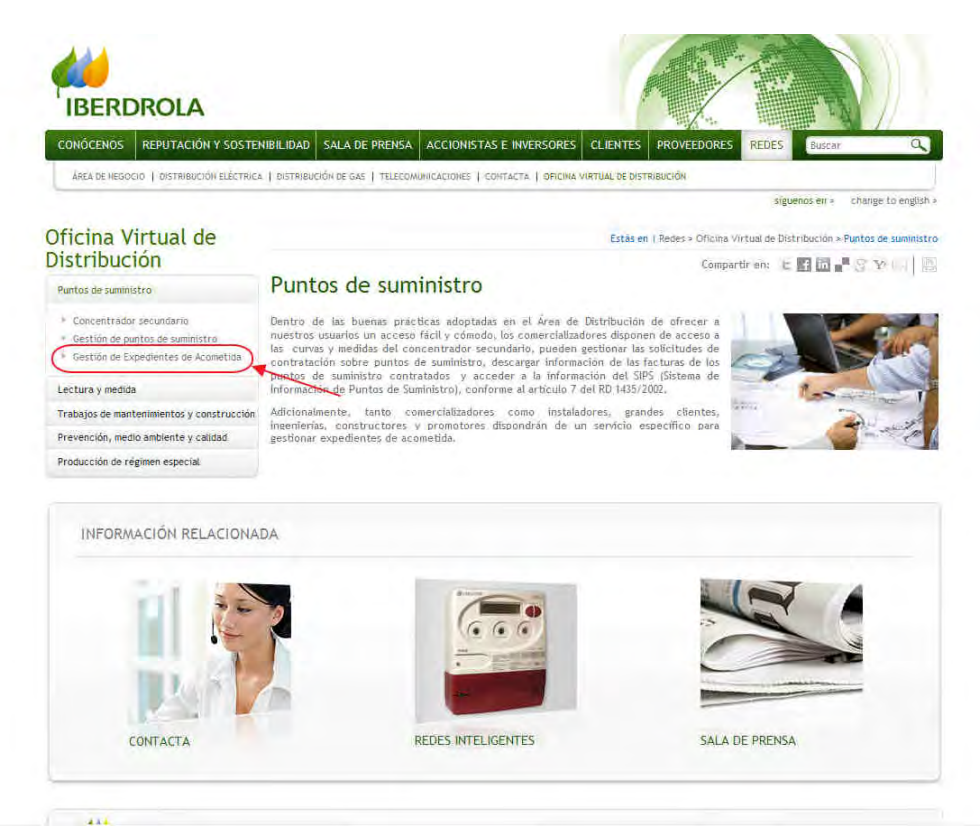

A continuación, hacer clic en el enlace "click aquí".

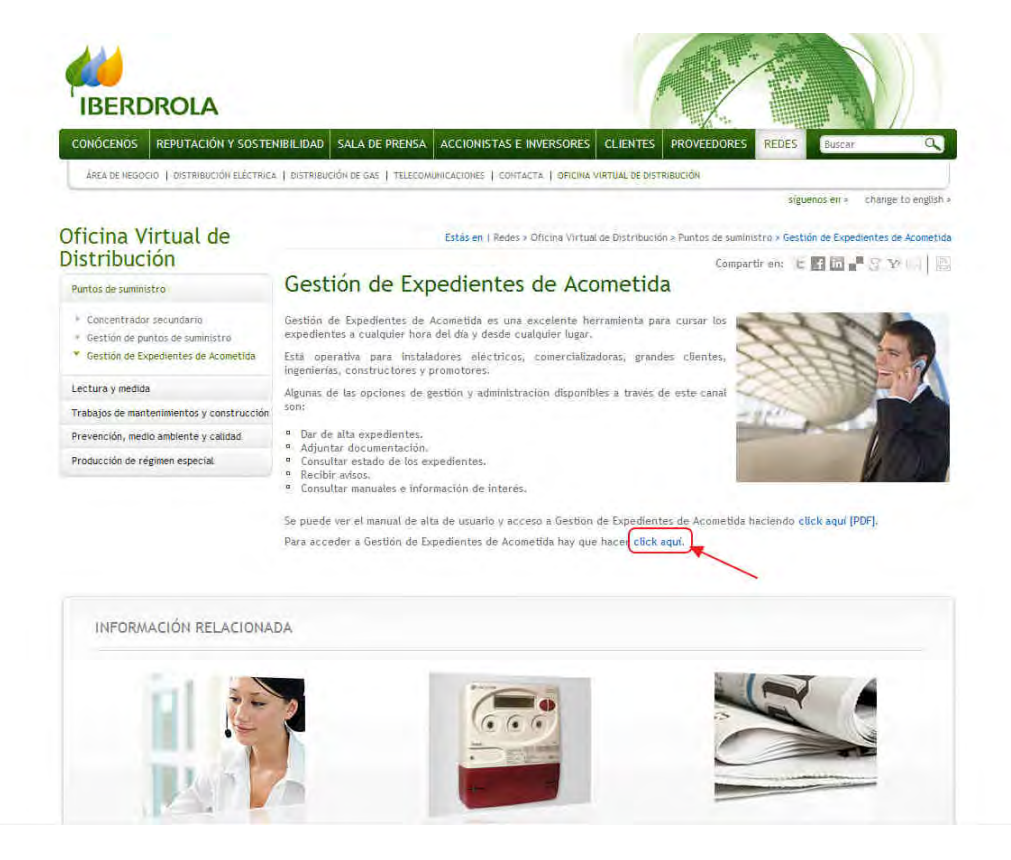

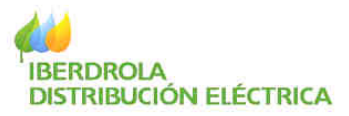

| - | Gestión de Expedientes de Acometida                                                                                                    |        |
|---|----------------------------------------------------------------------------------------------------|--------|
|   | A través de esta aplicación es posible agilizar los trámites de los expedientes de acometida, consultar el estado en el que se<br>encuentran y tener acceso a documentación técnica y administrativa de interés. |        |
|   | Para solicitar el alta como instalador, click aquí, para el resto de usuarios es preciso consultar el manual de acceso,                                                                                          |        |
|   | Con claves de acceso :                                                                                                    |        |
|   | Usuario: Clave:                                                                                                    |        |
|   | Recordar contraseña click aqui.                                                                                                    | Entrar |

A continuación, en esta pantalla de acceso a la aplicación Gestión de Expedientes de Acometida se encuentra un enlace que permite recordar u obtener la clave.

Para recordar u obtener la clave, se deberá introducir el DNI y la dirección de correo electrónico facilitada para la solicitud:

| Recordar Clave                                                                                                    |
|----------------------------------------------------------------------------------------------------|
| Para ello, introduciendo el e-mail y el código de identificación fiscal, enviaremos en unos minutos un correo con las instrucciones<br>para obtener el usuario y clave. En el caso de representar a una empresa u organismo oficial, hay que introducir el CIF de la<br>entidad.<br>Email: |
| ☑ He leido y acepto las <u>CONDICIONES DE USO</u>                                                                                                    |
| Enviar                                                                                                    |

Si los datos introducidos son correctos, aparecerá el siguiente mensaje:

Muchas gracias. En breve enviaremos un e-mail al correo facilitado con las instrucciones oportunas para obtener el usuario y clave.

Y se enviará un correo a la dirección de email introducida con el siguiente contenido:

"Estimado usuario

Respondiendo a la solicitud, indicamos el modo de recuperar las claves de acceso a Gestión de Expedientes de Acometida en Internet. Por favor, para obtener las claves pulsar <u>aquí</u>.

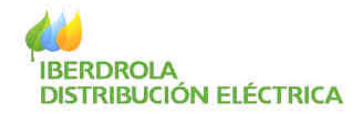

Muchas gracias por confiar en Gestión de Expedientes de Acometida. Para cualquier consulta, la dirección de contacto mediante e-mail es: <u>distribución@iberdrola.com</u>. Atentamente,

Por último y para recibir el usuario y la clave es necesario realizar el siguiente paso:

| Recordar Clave                                                                                                    |
|----------------------------------------------------------------------------------------------------|
| Para obtemer las claves, es preciso introducir de nuevo el código de identificación fiscal . En el caso de representar a una empresa<br>u organismo oficial, hay que introducir el CIF de la entidad. |
| He leido y acepto las condiciones de uso Enviar                                                                                                    |
|                                                                                                    |

Pulsando el link <u>aquí</u> sobre el correo electrónico.

Se accede a la siguiente pantalla:

En dicha pantalla se vuelve a introducir el DNI. Tras pulsar "Enviar" el sistema presenta la siguiente pantalla:

#### **Recordar Clave**

| A Press of the |                                                                                                    |      |
|----------------|----------------------------------------------------------------------------------------------------|------|
| 1              | Existen varios usuarios en Gestión de Expedientes de Acometida para el titular del código de identificación fiscal indicado, es<br>necesario introducir el e-mail del que se trate. |      |
|                | Email:                                                                                                    |      |
|                | Ēn                                                                                                    | viar |
|                |                                                                                                    |      |
|                |                                                                                                    |      |
| Come and       |                                                                                                    |      |
| 1 1 32         |                                                                                                    |      |

Una vez escrito el email y pulsando "Enviar", el sistema presenta el usuario y la clave para acceso a Gestión de Expedientes de Acometida.

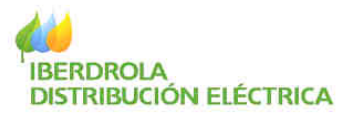

|           | Record       | lar Clave                                                                                |         |
|-----------|--------------|------------------------------------------------------------------------------------------|---------|
| 1         | Estas son el | código de usuario y la clave para acceder a la aplicación Gestión de Expedientes de Acon | netida. |
|           | Código de U  | uario:COMERC1 , Clave: 4852 , Perfil: Comercializador                                    |         |
|           | Usuario:     | COMERC1                                                                                  |         |
|           | Clave:       | ••••                                                                                     | ~       |
|           |              |                                                                                          | Entrat  |
| CON       |              |                                                                                          |         |
| the local |              |                                                                                          |         |

Desde esta misma pantalla ya se puede acceder a Gestión de Expedientes de Acometida haciendo clic en "Entrar".

<u>NOTA:</u> El procedimiento está diseñado así siguiendo la normativa de seguridad corporativa de IBERDROLA, con el objetivo de evitar suplantaciones de identidad, así como el envío de información de carácter confidencial por correo electrónico como son usuarios y claves.

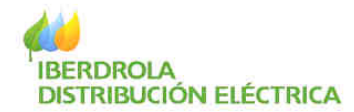

### 4. Acceso a Gestión de Expedientes de Acometida

Para acceder a Gestión de Expedientes de Acometida se deberá entrar en la Web Corporativa de IBERDROLA <u>www.iberdrola.es</u> y realizar los pasos siguientes:

Hacer clic sobre Redes (situado en la barra superior derecha).

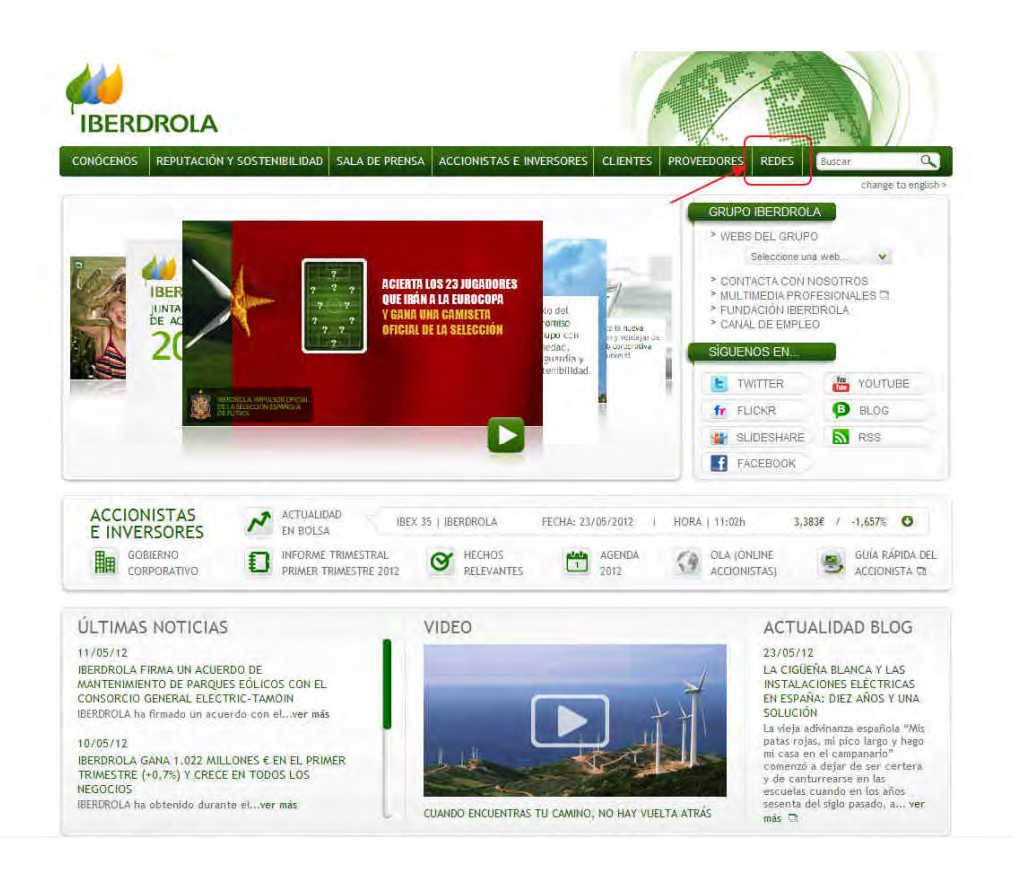

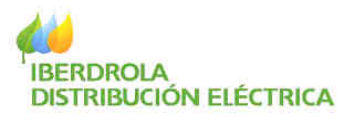

Hacer clic en la imagen o en el menú superior para acceder a la siguiente pantalla

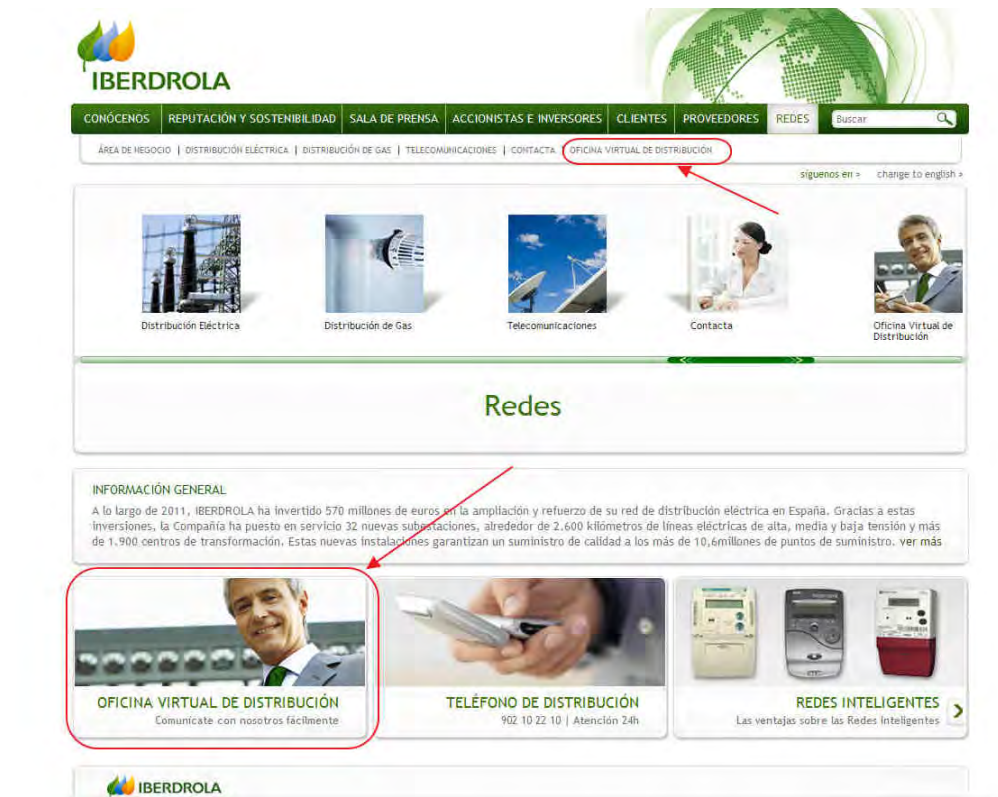

Ahora en el menú de la Oficina Virtual de Distribución, seleccionar Puntos de suministro

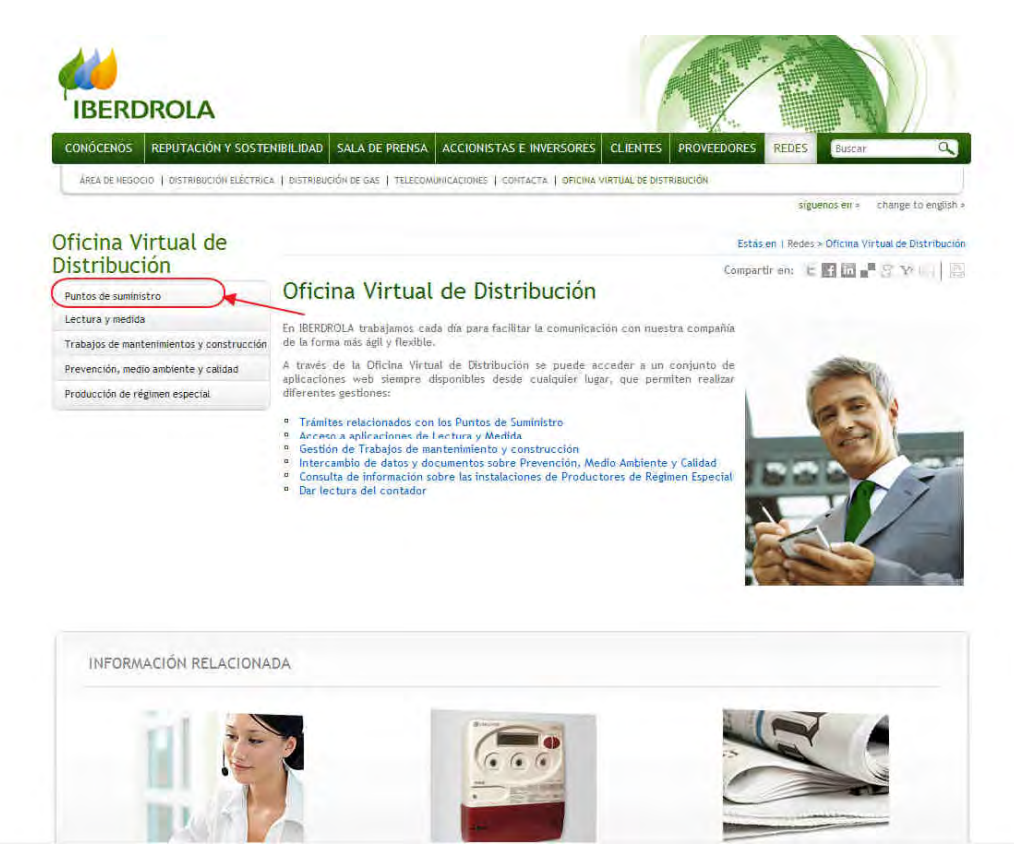

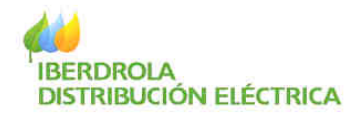

Una vez seleccionado Puntos de Suministro, elegir Gestión de Expedientes de Acometida.

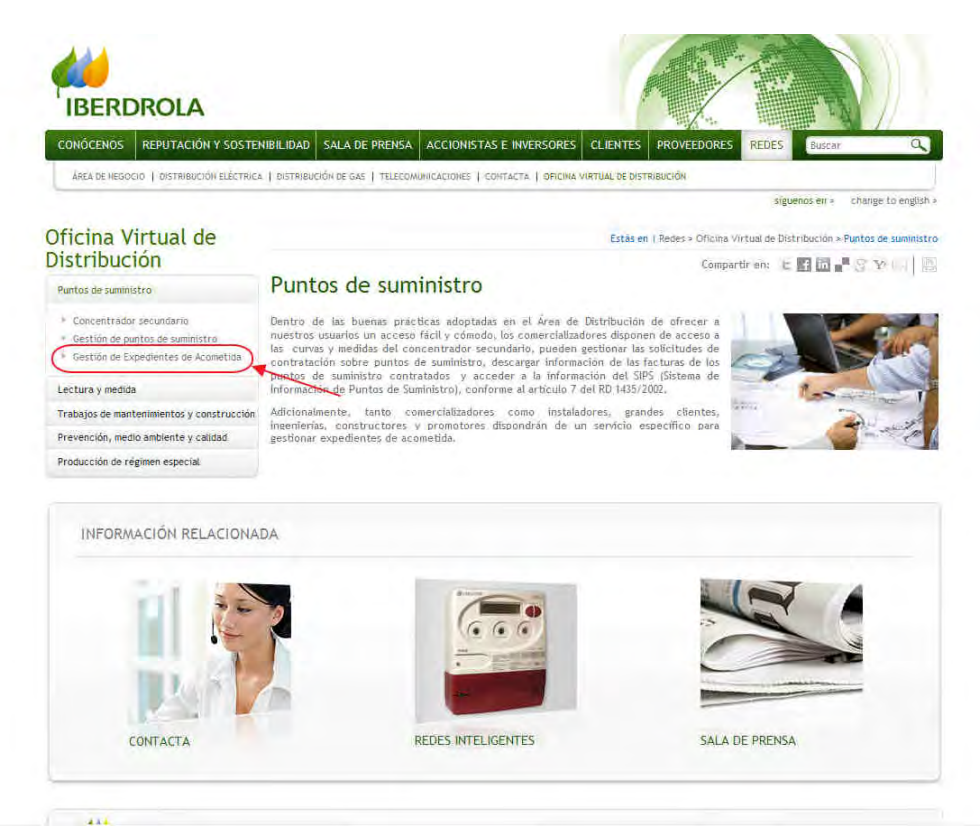

A continuación, hacer clic en el enlace "click aquí".

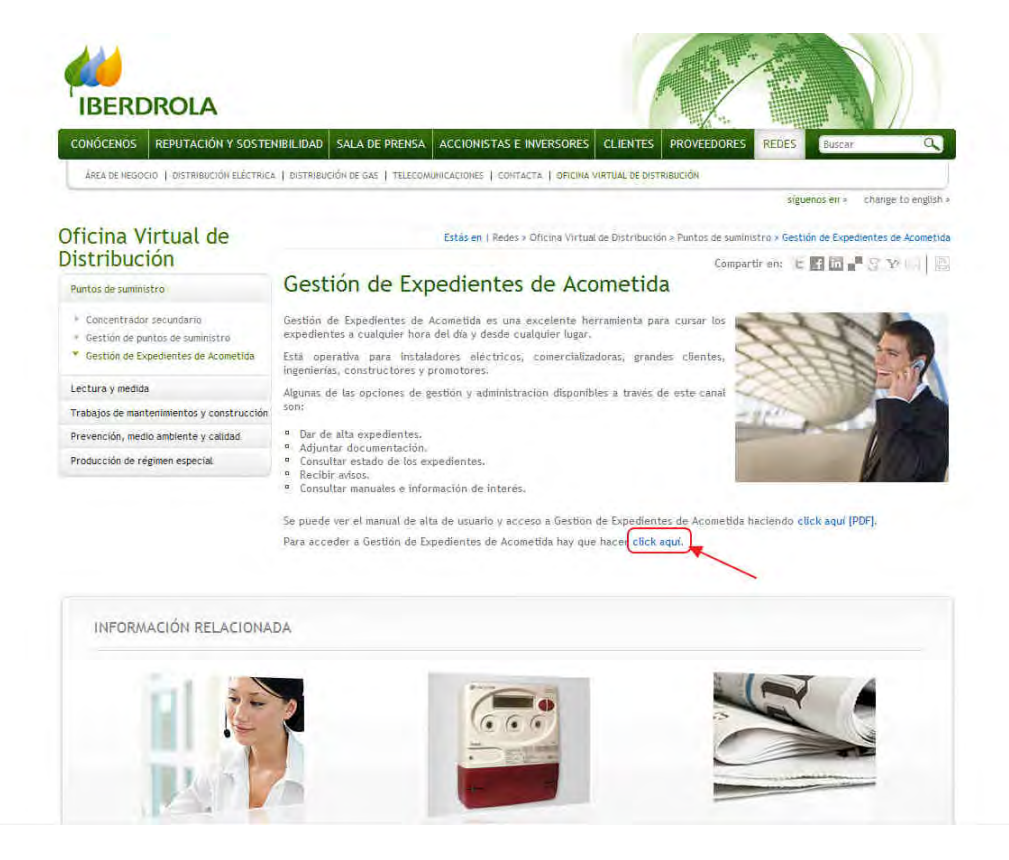

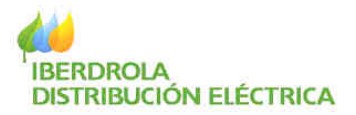

| Gestión de Expedientes de Acometida<br>A través de esta aplicación es posible agilizar los trámites de los expedientes de acometida, consultar el estado en el que se<br>encuentran y tener acceso a documentación técnica y administrativa de interés. | Anna Anna Anna Anna Anna Anna Anna Anna |
|----------------------------------------------------------------------------------------------------|-----------------------------------------|
| Para solicitar el alta como instalador, click aqui, para el resto de usuarios es preciso consultar el manual de acceso;<br>Con claves de acceso :<br>Usuario:<br>Clave:                                                                                 |                                         |
| Recordar contraseña <mark>click aquí.</mark>                                                                                                    | Entrar                                  |

Por último, se debe introducir el usuario y la clave y pulsar en "Entrar" para acceder a la zona privada.

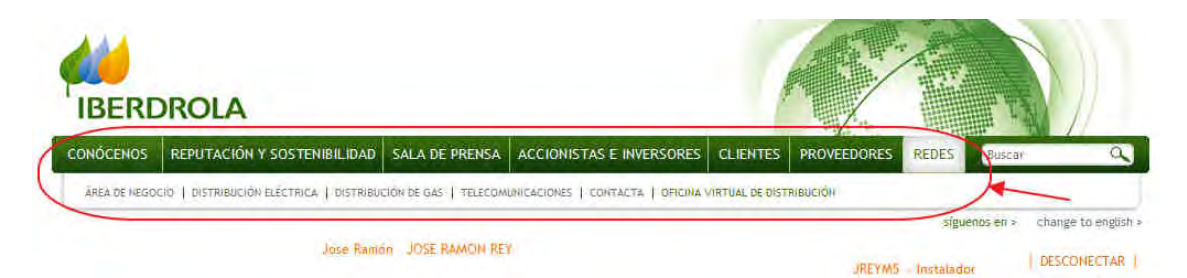

En cualquier momento se puede acceder a la zona pública de la Web de IBERDROLA seleccionando el resto de pestañas.

![](_page_18_Picture_5.jpeg)

Asimismo, para abandonar la zona privada en cualquier instante, se debe hacer clic en "Desconectar".

Nota: Accediendo a la zona privada, se puede ver con detalle más información sobre las funcionalidades de cada menú de Gestión de Expedientes de Acometida en el Manual de uso incluido en "Información de utilidad".

![](_page_19_Picture_0.jpeg)

# 5. Opciones Disponibles en la Zona Privada

| IBERDROLA                                                                                                    |                                                                    | 1                                                  |                              | The state                    |                                   |
|----------------------------------------------------------------------------------------------------|--------------------------------------------------------------------|----------------------------------------------------|------------------------------|------------------------------|-----------------------------------|
| CONÓCENOS REPUTACIÓN Y SO                                                                                                    | STENIBILIDAD SALA DE PRENSA ACCION                                 | NISTAS E INVERSORES CLIENTES                       | PROVEEDORES                  | REDES Buse                   | ar Q                              |
| ÁREA DE NEGOCIO   DISTRIBUCIÓN ELÉC                                                                                                    | TRICA   DISTRIBUCIÓN DE GAS   TELECOMUNICACIÓN                     | ES   CONTACTA   OFICINA VIRTUAL DE DIST            | RIBUCIÓN                     |                              |                                   |
|                                                                                                    |                                                                    |                                                    | INSTAL                       | siguenos en :<br>Instalador  | change to english     DESCONECTAR |
|                                                                                                    |                                                                    |                                                    |                              | and the state of the state   | tas - Prueba cacheo               |
| Oficina Virtual de<br>Distribución                                                                                                    | CONSULTA DE ALARMAS                                                | <mark>ás en  </mark> Redes > Oficina Virtual de Di | stribución <u>&gt;</u> Mis m | erisajes - mis aler          | and of the second second          |
| Oficina Virtual de<br>Distribución<br>Micuenta                                                                                                    | Est<br>CONSULTA DE ALARMAS<br>Marcar selecciónada(s) como leída(s) | <mark>as en  </mark> Redes > Oficina Virtual de Di | stribución > Mís m           | ensajes 🤏 Mis aler           |                                   |
| Oficina Virtual de<br>Distribución<br><sup>All cuenta</sup><br>Información de utilidad                                                              | Est<br>CONSULTA DE ALARMAS<br>Marcar selecciónada(s) como leida(s) | <mark>ás en  </mark> Redes > Oficina Virtual de Di | stribución 🤌 Mís m           | ensajes - mis are            |                                   |
| Oficina Virtual de<br>Distribución<br>Micuenta<br>Información de utilidad<br>Consulta expedientes                                                   | Est<br>CONSULTA DE ALARMAS<br>Marcar selecciónada(s) como leida(s) | <mark>ás en  </mark> Redes > Oficina Virtual de Di | stribución 🍷 Mis m           | Planes - Mis aler<br>No Lei  | das   <u>Leidas</u>   <u>Toda</u> |
| Oficina Virtual de<br>Distribución<br>Mi cuenta<br>Información de utilidad<br>Consulta expedientes<br>Gestión Documental                            | Est<br>CONSULTA DE ALARMAS<br>Marcar selecciónada(s) como leida(s) | ás en   Redes ≥ Oficina Virtual de Di              | stribución ≥ Mis m           | ensajes - Mis aler<br>No Lei | das   <u>Leidas</u>   <u>Toda</u> |
| Oficina Virtual de<br>Distribución<br>Mi cuenta<br>Información de utilidad<br>Consulta expedientes<br>Gestión Documental<br>Tramitación expedientes | Est<br>CONSULTA DE ALARMAS<br>Marcar selecciónada(s) como laida(s) | is en   Redes > Oficina Virtual de Di              | stribución ⇒ Mis m           | Hio Lei<br>ANEXOS            | das   <u>Leidas</u>   <u>Toda</u> |

En la Zona Privada se dispone de varias opciones para la gestión de expedientes de solicitudes de suministro:

- Mi Cuenta: En este menú se puede consultar y/o modificar los datos de usuario de Gestión de Expedientes de Acometida (Nombre, Contraseña, Email, Tfno. de contacto, etc.), así como cursar la baja del usuario.→ Disponible en todos los perfiles de usuario.
- Información de utilidad: Aquí se encuentran los diferentes documentos de consulta que Gestión de Expedientes de Acometida pone a disposición del usuario (incluye el presente manual). → Disponible en todos los perfiles de usuario aunque con contenidos diferentes.
- Consulta de Expedientes: Seleccionando esta opción se podrá consultar cualquier tipo de expediente de solicitud de suministro en el que el usuario aparezca como titular (cliente), instalador o constructor. Si el usuario corresponde a una empresa instaladora, podrá asimismo consultar expedientes de los usuarios instaladores asociados a su empresa. → Disponible en todos los perfiles de usuario.
- Gestión Documental: En este apartado se dispone de varias opciones:
  - Consulta de documentación: Este menú permite consultar la documentación anexada desde Gestión de Expedientes de Acometida a un expediente. → Disponible en todos los perfiles de usuario.
  - Enviar Documentación: En este menú se facilita el envío de cualquier tipo de documento que se desee asociar a la solicitud del suministro (expediente) durante cualquier momento del proceso de gestión del mismo. → Disponible en todos los perfiles de usuario.

![](_page_20_Picture_0.jpeg)

- Eliminar Documentación: En este menú se puede eliminar documentos enviados a través de Gestión de Expedientes de Acometida a un expediente. → Disponible en todos los perfiles de usuario.
- Tramitación de Expedientes: En este apartado se dispone de varias opciones:
  - o Alta de Expediente: Introducción de toda la información referente al titular, dirección del suministro, dirección de correspondencia y datos técnicos del mismo (potencia, tensión, etc.). → Disponible en todos los perfiles de usuario.
  - Fin de Obras: Comunicación a IBERDROLA por parte del usuario del fin de obras de las instalaciones de enlace. → Disponible solo para los perfiles de usuario siguientes:(Gran Cliente/Promotor, instalador)
  - Modificación de Información: En este submenú se pueden modificar los contactos a los que se desea que se envíen avisos, así como sus emails y teléfonos móviles. → Disponible en todos los perfiles de usuario.
  - Solicitud de cancelación de Expediente: Apartado en el que se permite solicitar un cierre de un expediente antes de su finalización. → Disponible en todos los perfiles de usuario pero solo habilitado para el usuario Tramitador.
  - Solicitud de reapertura de Expediente: Apartado en el que se permite solicitar una reapertura de un expediente cerrado antes de su finalización. → Disponible en todos los perfiles de usuario pero solo habilitado para el usuario Tramitador.
  - Domiciliación Cuenta Bancaria: Asignación de la cuenta bancaria en la que se cargará el pago del importe indicado en la carta de condiciones. → Disponible en perfil de Gran Cliente/Promotor.
  - o Aceptación Condiciones TE: Aceptación o Rechazo de la carta de condiciones técnico-económicas. → Disponible en perfil de Gran Cliente/Promotor.
  - Observaciones: Introducción de observaciones en los expedientes.
  - Agentes del expediente: Añadir agentes nuevos al expediente (en el caso de cualquier agente actual del expediente) y borrar/modificar agentes actuales del expediente (solo si el usuario es el tramitador del expediente)
- Mis Mensajes: En este apartado se dispone de dos opciones:

![](_page_21_Picture_0.jpeg)

- $\circ$  Mis Alertas: Avisos generales al usuario, todos los usuarios o usuarios de un perfil por parte del Administrador de la Web. → Disponible en todos los perfiles de usuario.
- $\circ$  Mis mensajes: Avisos relacionados con los expedientes a los que el usuario tiene acceso. → Disponible en todos los perfiles de usuario.

# 5.1 Mi cuenta

En este menú se dispone de la opción Mis Datos que se debe seleccionar para poder acceder a las pantallas de información personal del usuario. Asimismo se dispone del submenú Darme de Baja en el que se permite dar de baja a su usuario.

Mis Datos:

| en consta                          |  |
|------------------------------------|--|
| · ena diation                      |  |
| <ul> <li>Darme de baja-</li> </ul> |  |
| Información de utilidad            |  |
| Consulta expedientes               |  |
| Gestión Documental                 |  |
| Tramitación expedientes            |  |
| Mis mensajes                       |  |

Una vez seleccionado Mis Datos, se presentan dos solapas con información referente a:

 Datos Personales: Información sobre la Razón Social, Representante de la empresa, Persona de contacto, etc. (únicamente se permite modificar los campos Teléfono, Fax e Email de la persona de contacto.

Introducir los nuevos datos en las casillas correspondientes y pulsar Enviar).

# Datos Personales

| HOMBRE       prueba de nombre         APELLIDO 1       prueba de apellido 1         APELLIDO 2       prueba de apellido 2         DATOS DE CONTACTO       DIRECCION FISCAL         DIRECCION FISCAL       direccion de prueba         POBLACIÓN       BILBAO         CÓDIGO POSTAL       4888         PROVINCIA       BIZKAIA         PAIS       España         TELEFONO       123123123         FAX       123123123         FAX       123123123 | NIF/CIE          | A15010176                          |
|----------------------------------------------------------------------------------------------------|------------------|------------------------------------|
| APELLIDO 1 prueba de apellido 1<br>APELLIDO 2 prueba de apellido 2<br>DATOS DE CONTACTO<br>DIRECCION FISCAL direccion de prueba<br>POBLACIÓN BILBAO<br>CÓDIGO POSTAL 48888<br>PROVINCIA BIZKAIA<br>PAIS España<br>TELEFONO 123123123<br>FAX 123123123<br>E-WAIL Lescudero.inchauspe@accenture.com                                                                                                    | NOMBRE           | prueba de nombre                   |
| APELLIDO 2   prueba de apeliido 2<br>DATOS DE CONTACTO<br>DIRECCION FISCAL   direccion de prueba<br>POBLACIÓN   BILBAO<br>CODIGO POSTAL   48888<br>PROVINCIA   BIZKAIA<br>PAIS   España<br>TELEFONO   123123123<br>FAX   123123123<br>E-WAIL   i.escudero.inchauspe@accenture.com                                                                                                    | APELLIDO I       | prueba de apellido1                |
| DATOS DE CONTACTO<br>DIRECCION FISCAL direccion de prueba<br>POBLACIÓN BILBAO<br>CÓDIGO POSTAL 48888<br>PROVINCIA BIZKAIA<br>PAIS España<br>TELEFONO 123123123<br>FAX 123123123<br>E-WAIL i.escudero.inchauspe@accenture.com                                                                                                    | APELLIDO 2       | prueba de apellido 2               |
| DIRECCION FISCAL direccion de prueba<br>POBLACION BILBAO<br>CODIGO POSTAL 48888<br>PROVINCIA BIZKAIA<br>PAIS España<br>TELEFONO 123123123<br>FAX 123123123<br>E-WAIL i.escudero.inchauspe@accenture.com                                                                                                    |                  |                                    |
| DIRECCIÓN FISCAL dirección de prueba<br>POBLACIÓN BILBAO<br>CÓDIGO POSTAL 46888<br>PROVINCIA BIZKAIA<br>PAIS España<br>TELEFONO 123123123<br>FAX 123123123<br>E-WAIL i.escudero.inchauspe@accenture.com                                                                                                    | ATOS DE CONTACTO |                                    |
| DIRECCION FISCAL direccion de prueba<br>POBLACIÓN BILEÃO<br>CÓDIGO POSTAL 48888<br>PROVINCIA BIZKAIA<br>PAIS España<br>TELEFONO 123123123<br>FAX 123123123<br>E-WAIL i.escudero.inchauspe@accenture.com                                                                                                    |                  |                                    |
| POBLACION BILBAO<br>CÓDIGO POSTAL 48888<br>PROVINCIA BIZKAIA<br>PAIS España<br>TELEFONO 123123123<br>FAX 123123123<br>E-MAIL i.escudero.inchauspe@accenture.com                                                                                                    | DIRECCION FISCAL | direccion de prueba                |
| CÓDIGO POSTAL   48888<br>PROVINCIA   BIZKAIA<br>PAIS   España<br>TELEFONO   123123123<br>FAX   123123123<br>E-MAIL   i.escudero.inchauspe@accenture.com                                                                                                    | POBLACIÓN        | BILBAQ                             |
| PROVINCIA BIZKAJA<br>PAIS España<br>TELEFONO 123123123<br>FAX 123123123<br>E-MAIL i.escudero.inchauspe@accenture.com                                                                                                    | CÓDIGO POSTAL    | 48888                              |
| PAIS España<br>TELEFONO 123123123<br>FAX 123123123<br>E-MAIL i.escudero.inchauspe@accenture.com                                                                                                    | PROVINCIA        | BIZKAIA                            |
| TELEFONO   123123123<br>FAX   123123123<br>E-MAIL   i.escudero.inchauspe@accenture.com                                                                                                    | PAIS             | España                             |
| FAX   123123123<br>E-MAIL   i.escudero.inchauspe@accenture.com                                                                                                    | TELEFONO         | 123123123                          |
| E-MAIL i.escudero.inchauspe@accenture.com                                                                                                    | FAX              | 123123123                          |
|                                                                                                    | E MAJL           | i.escudero.inchauspe@accenture.com |
|                                                                                                    |                  |                                    |

Pinchar sobre el enlace de Actualizar los datos para poder modificar los datos de contacto:

![](_page_22_Picture_0.jpeg)

| IDAD PROPIE PIS CLUB NATAC                      | COMUNIDAD                                                                               |
|-------------------------------------------------|-----------------------------------------------------------------------------------------|
|                                                 |                                                                                         |
|                                                 |                                                                                         |
|                                                 |                                                                                         |
|                                                 |                                                                                         |
|                                                 |                                                                                         |
| R.ALMELA-E.CIPRESE, 35 46940-MANISES - VALENCIA | - 0                                                                                     |
|                                                 |                                                                                         |
| \$                                              | MANISES                                                                                 |
|                                                 | 46940                                                                                   |
| IA                                              | VALENCIA                                                                                |
|                                                 | ESPAÑA                                                                                  |
| 11 11111111                                     |                                                                                         |
|                                                 | 5. In 1997 1                                                                            |
| erdrola.es                                      | irey@iberdrola.e.                                                                       |
|                                                 |                                                                                         |
|                                                 |                                                                                         |
|                                                 |                                                                                         |
|                                                 |                                                                                         |
|                                                 | R.ALMELA-E.CIPRESE, 35 46940-MANISES - VALENCIA<br>S<br>IA<br>11111111111<br>erdrola.es |

**NOTA:** La información existente en este apartado única y exclusivamente afecta al usuario en Gestión de Expedientes de Acometida (nunca a los expedientes dado que los datos relativos al expediente se alimentan en el alta del mismo). Cualquier modificación necesaria relativa a dicha información en contratos de energía y/o peaje deberá ser solicitada a la empresa comercializadora correspondiente.

La información será modificada inmediatamente mostrando el siguiente mensaje:

| Datos Perso      | n | ales             |  |  |  |          |
|------------------|---|------------------|--|--|--|----------|
| Datos Personales | T | Cambio de Claves |  |  |  | • Volver |

Los datos se han cambiado con éxito.

• Cambio de claves: Posibilidad de cambio de clave actual introduciendo la clave nueva y confirmándola. Para cambiar la clave, se debe finalizar pulsando en Enviar.

![](_page_22_Picture_7.jpeg)

| Datos Personales                      | Cambio de Claves            |   |
|---------------------------------------|-----------------------------|---|
|                                       | NOMBRE DE USUARIO   INSTAL1 |   |
| eva Contraseña:<br>nfirme Contraseña: |                             |   |
| He leido y acepto                     | as condiciones de uso       | ~ |
| 1                                     |                             |   |

![](_page_23_Picture_0.jpeg)

#### Darme de Baja:

| IN CAPITA                      |  |
|--------------------------------|--|
| - les autos<br>- Durne de Kejn |  |
| Información de utilidad        |  |
| Consista expedientes           |  |
| Gestión Documental             |  |
| Tramitación expedientes        |  |
| Mis nersajei                   |  |

Al acceder a este submenú se muestra la siguiente pantalla en la que se solicita un motivo para darse de baja en la Gestión de Expedientes de Acometida.

# Baja Usuario

Le informamos que su usuario va a darse de baja de Gestión de Expedientes de Acometida. Por favor, introduzca un motivo y pulse el botón continuar

| Motivo de la baja | ~        |
|-------------------|----------|
|                   |          |
|                   |          |
|                   |          |
|                   | ~        |
|                   | Continua |

Al pulsar Continuar se solicita confirmación antes de cursar la baja automática

![](_page_23_Picture_8.jpeg)

Tras lo cual se da de baja al usuario y se le desconecta de Gestión de Expedientes de Acometida.

| 5.2 | Inform     | ación | de | util | idad |
|-----|------------|-------|----|------|------|
|     | ····, ···· |       |    |      |      |

| En este apartado se dispone de información de utilidad |   |
|--------------------------------------------------------|---|
| entre la que se incluye el presente manual de usuario, | , |
| así como una Demo interactiva que le facilitará el     | Ļ |
| conocimiento del funcionamiento de Gestión de          | 4 |
| Expedientes de Acometida.                              |   |

Mi cuenta

Mis mensajes

Unfondactión de Utilitad -Consulta expedientes Gestión Documental Tramitación expedientes

![](_page_24_Picture_0.jpeg)

#### INFORMACIÓN DE UTILIDAD

#### 1. Manual de usuario

- O Manual de acceso a Gestión de Expedientes de Acometida
- Manual de uso de Gestión de Expedientes de Acometida (1990)
- O Diagrama de fases de un expediente
- 2. Formularios para solicitudes de nuevos suministros
  - Solicitud de suministro
  - o Anexo I Viviendas en finca
  - Anexo II Viviendas unifamiliares
  - Anexo IIa Viviendas unifamiliares centralizadas
  - Anexo III Naves industriales
  - Anexo Illa Naves industriales centralizadas
  - O Documentación necesaria para la solicitud de suministro
  - o Documento de acreditación para tramitación de suministro/aceptación de condiciones
- 3. Documentación a aportar en la ejecución de instalaciones
  - O Aplicación para crear las Hojas de Instalaciones de Enlace
  - O Manual de uso de la aplicación
  - O Obtención de Coordenadas UTM
  - © Obtención Planos de infraestructuras (Portal redes de Servicios)
  - Obtención Planos de Infraestructuras (Portal redes de Servicios Comunidad Navarra)
- Contratación de suministro
  - Documentación necesaria para la contratación del suministro
- 5. Especificaciones técnicas de Iberdrola.
  - Acceso a Manuales Técnicos (MT) (UNIVO)
  - Acceso a las Normas Iberdrola (NI) muevo

Para acceder a alguno de los documentos que se muestran en este apartado, basta con hacer clic sobre el vínculo (nombre del documento) mostrándose éste en su pantalla. Para finalizar la consulta del mismo, cerrar su correspondiente ventana.

#### 5.3 Acceso Asociación / Cambiar Asociado (Solo perfil de Asociación)

| Mi cuenta               |  |
|-------------------------|--|
| Información de utilidad |  |
| Acceso asoclación       |  |
| Mismensajes             |  |

Este menú es exclusivo para usuarios con perfil de Asociación.

Al seleccionar dicho menú se solicita el NIF/CIF del usuario asociado en nombre del que se quiere gestionar los expedientes. Si no se introduce un NIF/CIF se mostrará la lista de todos los usuarios asociados a la Asociación.

![](_page_25_Picture_0.jpeg)

#### LISTA DE ASOCIADOS

Representando al instalador (NIF/CIF del instalador): Aceptar

Haciendo clic sobre Seleccionar junto al asociado deseado se accederá a gestionar los expedientes como si de dicho usuario se tratase.

| esentando al instalado  | r (NIF/CIF del instalador): [                  | ALEDI     | 31         |             |
|-------------------------|------------------------------------------------|-----------|------------|-------------|
| fístros encontrados , n | nostrando todos los registro                   | 25        |            |             |
| OMBRE                   | APELLIDOS                                      | NIF/CIE   | PERFIL     |             |
| NGEL                    | HERNANDEZ                                      | 117750942 | Instalador | Seleccional |
| RUEBA DE NOMBRE         | PRUEBA DE<br>APELLIDO 1PRUEBA DE<br>APELLIDO 2 | A15010176 | Instalador | Seleccionar |
| AFAEL                   | PARRASENOSIAIN                                 | 78873944K | Promotor   | Seleccional |

### 5.4 Consulta de Expedientes

En el presente menú se facilita la búsqueda de expedientes de solicitud de suministro para obtener información sobre el estado de su solicitud, información de la misma y personas de contacto en IBERDROLA en relación a su tramitación.

Para ello dispone de una pantalla de búsqueda que permite filtrar la búsqueda por uno o varios de los siguientes campos:

- Estado (Abiertos, Cerrados, Ambos): permite la búsqueda de expedientes que se encuentren en el estado seleccionado. Abiertos = Expedientes en gestión. Cerrados = Expedientes finalizados o cerrados in finalizar por algún motivo.
- **Tipo de Expediente**: permite la búsqueda de expedientes de un tipo concreto (Rápidos, Individuales, Varios suministros, Informativos, Variantes de TCTs, Urbanísticos).
- Provincia: permite la búsqueda de expedientes de una provincia.
- **Población:** permite la búsqueda de expedientes de una población.

![](_page_26_Picture_0.jpeg)

- Código de expediente: permite buscar un expediente concreto por medio de su código.
- Fechas de Apertura Desde y Hasta: permiten acotar los expedientes abiertos entre la fecha desde y la fecha hasta.

| The Free House  | - |                        |              |
|-----------------|---|------------------------|--------------|
| the exheritence | × | codigo expedience :    |              |
| rovincia:       | × | Fecha apertura desde : | (dd-mm-saaa) |
| Población :     |   | Fecha apertura hasta : | (dd-mm-aaaa) |

Una vez determinado el filtro de búsqueda deseado, pulsar el botón Buscar para realizar la búsqueda.

En caso de que el número de expedientes mostrados superase el número máximo de expedientes por pantalla se mostrarían los vínculos **Anteriores** y/o **Posteriores**, para poder moverse por el resto del listado.

Para consultar un expediente de la lista hacer clic sobre el vínculo Detalle.

| ipo txpediente :<br>rovincia:<br>oblación : |                                                     | × ×           | Código ex<br>Fecha ape<br>Fecha ape | pediente :<br>ertura desde :<br>ertura hasta : | 9023429375 | (dd-mm-aasa)<br>(dd-mm-aasa) |  |
|---------------------------------------------|-----------------------------------------------------|---------------|-------------------------------------|------------------------------------------------|------------|------------------------------|--|
|                                             |                                                     |               |                                     |                                                |            | ដិមន                         |  |
|                                             | EXP.                                                | FEC. APERTURA | TIPO                                | FEC. ESTADO                                    | ESTADO     | TRAMITADOR                   |  |
| -                                           | 9023429375                                          | 16-03-2010    | Rápido                              | 27-05-2010                                     | Abierto    | SI                           |  |
|                                             | DI ALEGRIA DULANTZI C/ ROCATOMBA, 7, Bain 3 (01240) |               |                                     |                                                |            |                              |  |

En la pantalla de consulta de expedientes, se muestran tanto los datos, de punto de suministros y datos técnicos, como de estado de tramitación, personas de contacto en IBERDROLA en el estado actual del expediente, etc.

![](_page_27_Picture_0.jpeg)

#### FASE DE APERTURA

| Código de expediente          | 9023429375                               | Localización                                           |   |
|-------------------------------|------------------------------------------|--------------------------------------------------------|---|
| Tipo de expediente<br>Estado  | Rápido<br>Abierto                        | 01 ALEGRIA DULANTZI C/ ROCATOMBA, 7, Bajo 3<br>(01240) | ~ |
| Tipo de suministro            | Uso finca                                |                                                        |   |
| Motivo del expediente<br>CUPS | Aumento potencia<br>ES0021000000000027AR |                                                        |   |
|                               |                                          |                                                        |   |

Ver documentacion entregada

Volver a la lista de Expedientes

Ver agentes del expediente

Consultar avisos expediente

#### ALTERNATIVAS

| NÚMERO | POTENCIA(W) | TENSIÓN SOLIC. | TENSIÓN CONEX. | ACEPTADA |
|--------|-------------|----------------|----------------|----------|
| 1      | 5750        | 1X230          | Desconocida    |          |
|        |             |                |                |          |

Fase : Fase de Apertura Subfase : Falta documentación

#### DOCUMENTACIÓN NECESARIA PENDIENTE

| DOCUMENTO               | OBSERVACIONES                           |
|-------------------------|-----------------------------------------|
| Plano emplazamiento CGP | Incluye planos de Planta, Fachada y CGP |
|                         |                                         |

#### DATOS DEL CENTRO GESTOR DE ACOMETIDAS

Gestor : ACOMETIDAS - ALAVA Teléfono : 945229000 Correo Electónico : acometidasalava@iberdrola.es Dirección de correspondencia : C/ Uratea, 2 (Polígono ali-gobeo) 01010 Vitoria

#### OBSERVACIONES DEL EXPEDIENTE

| FECHA      | RESPONSABLE | TIPO OBSERVACIÓN                        | OBSERVACION           |
|------------|-------------|-----------------------------------------|-----------------------|
| 06/06/2010 | O008392     | Observación general al expediente (OVD) | Observacion de prueba |
|            |             |                                         |                       |
|            |             |                                         | Añadir observacion    |

![](_page_28_Picture_0.jpeg)

En esta pantalla se puede visualizar y descargar el documento resumen con los datos de la solicitud (en PDF) haciendo clic en el vínculo correspondiente.

Ver documentacion entregada Ver agentes del expediente Consultar avisos expediente Si desea descargar el PDF con la copia de la solicitud del Expediente pulse aquí

Asimismo, se pueden consultar los documentos enviados desde Gestión de Expedientes de Acometida relacionados con el expediente haciendo clic sobre el vínculo Ver documentación entregada, consultar los avisos enviados relacionados con el mismo haciendo clic en el vínculo Consultar avisos expediente (NOTA: solo se muestran los avisos si en el momento de su envío existía algún contacto para el envío de avisos activado para el envío en el expediente).

Para más información sobre la consulta de documentación entregada, ver apartado 5.5.1 Consulta documentación.

# 5.5 Gestión Documental

# Ali cuenta Información de útilidad Consulta expedientes Gentión Documenta Gensulta documentación \* Eliminar accumentación \* Eliminar accumentación \* Eliminar accumentación

### 5.5.1 Consulta Documentación

Este menú permite consultar la documentación entregada de un expediente.

Para consultar la documentación se debe realizar la búsqueda del expediente al que se desea anexar la documentación (Ver procedimiento de búsqueda en apartado 5.4 Consulta de expedientes).

Una vez seleccionado el expediente se nos muestra la siguiente pantalla:

![](_page_29_Picture_0.jpeg)

CONSULTA DE DOCUMENTOS DEL EXPEDIENTE

Ver detalle de expediente

# 2 registros encontrados , mostrando todos los registros encontrados.

|                   | <u>TIPO</u>                          | DESCRIPCIÓN  | <u>ESTADO</u>            |
|-------------------|--------------------------------------|--------------|--------------------------|
| Descargar Fichero | Otros                                | Prueba Envio | Pendiente de<br>revisión |
| Descargar Fichero | Docums.<br>recepción/cesión<br>inst. | Prueba SAP   | Pendiente de<br>revisión |
|                   |                                      |              |                          |

En esta pantalla se muestran todos los documentos entregados desde Gestión de Expedientes de Acometida indicando el tipo de documento, la descripción introducida por el usuario relativa a dicho documento y el estado del documento (Pendiente de entregar= pendiente de entregar por el cliente, Pendiente de revisar = pendiente de visar por el gestor del expediente, Entregado = Revisado por el gestor, Rechazado = Revisado por el gestor y considerado incorrecto).

Asimismo, se puede abrir o guardar el fichero correspondiente haciendo clic sobre el vínculo Descargar Fichero.

Existe también la posibilidad de ir a la pantalla del expediente haciendo clic sobre el vínculo Ver detalle de expediente.

**NOTA:** En esta pantalla se mostrarán todos los documentos aportados por los agentes del expediente desde la Gestión de Expedientes de Acometida así como los que el gestor marque como públicos en el sistema de Backoffice de gestión de expedientes. Por ello es conveniente indicar al mismo (en caso de enviar algún documento por correo postal) que se marque dicho documento como público para que aparezca en Gestión de Expedientes de Acometida.

**En lo relativo al documento Copia de la Solicitud:** Este documento no sirve como certificado del registro de la solicitud de alta del expediente únicamente sirve como justificante de los datos registrados por el usuario en el expediente. Se generarán dos documentos automáticamente por el sistema:

- Copia de la solicitud inicial: Se generará en el momento del alta del expediente desde la Web con los datos registrados a través de la misma por el usuario que dio de alta el expediente.
- Copia de la solicitud definitiva: Se generará con la apertura definitiva del expediente por parte del gestor (tras la revisión del

![](_page_30_Picture_0.jpeg)

alta del usuario), por lo que puede tener información diferente a la de la Copia de la solicitud inicial. Este documento sirve como certificado del registro de la solicitud de alta del expediente y puede servir al usuario como justificante oficial hacia su cliente (en su caso) de haber realizado el alta del expediente en Iberdrola

# 5.5.1 Enviar Documentación

| N   | cuenta                  |
|-----|-------------------------|
| jn, | formación de utilidad   |
| c   | muta expedientes        |
| 4   | stim Tecamita           |
| ŝ   | Consists accumentation  |
| •   | berrar Micameritanbi    |
| 1   | Ellinniny documentación |
| 11  | anitación expedientes   |
| h   | s mensales              |

Este menú permite enviar cualquier tipo de documentación adicional durante el periodo de gestión del expediente (en el documento del alta de expediente se puede enviar también documentación).

Para enviar documentación se debe realizar la búsqueda del expediente al que se desea anexar la documentación (Ver procedimiento de búsqueda en el apartado 5.4 Consulta de expedientes).

Una vez seleccionado el expediente, se muestra la siguiente pantalla:

| ase de Entrega: | Y | Estado:      | PR Pendiente de revisar |
|-----------------|---|--------------|-------------------------|
| Tipo documento: | ¥ | Procedencia: | OV OVD                  |
| Descripción:    |   | Documento:   | Ecomina                 |

Envier

En esta pantalla se elegirá:

- Fase de entrega:
  - <u>Cesión / Recepción de instalación</u> cuando sean documentos relativos a la ejecución de la instalación.
  - <u>Recepción Petición</u> cuando sean documentos relativos a la solicitud, gestión y pago del expediente.
  - o Puesta en marcha
  - o <u>Proyecto</u>
  - o Trámites Legalizaciones
  - o Trámites Legalizaciones de ejecución

![](_page_31_Picture_0.jpeg)

o <u>Trabajos</u>

- **Tipo de Documento:** Elegir el tipo de documento a enviar.
- Descripción: Introducir una descripción del documento a enviar.
- Estado: No editable, siempre está como Pendiente de Revisar.
- Procedencia: No editable, siempre está como OVI.
- **Documento:** Pulsar el botón de examinar para anexar el documento deseado.

Una vez anexado el documento se deberá pulsar el botón de Enviar para cursar el envío.

Se deberá repetir este proceso tantas veces como documentos se deseen enviar.

<u>NOTA</u>: No se pondrán enviar ficheros de más de 4Mbytes. No existe limitación en el número de ficheros a enviar.

### 5.5.1 Eliminar Documentación

| Mi cuenta                                                                                                    |  |
|----------------------------------------------------------------------------------------------------|--|
| Información de attodad                                                                                                    |  |
| CONVERSION OF THE OWNER OF THE OWNER OWNER OWNER OF THE OWNER OWNER OWNE |  |
| Sentile Documenta                                                                                                    |  |
| * Conjuita documentación                                                                                                    |  |
| Enviar documental lón                                                                                                    |  |
| * Simul bounerClock                                                                                                    |  |
| Tramitación expedientes                                                                                                    |  |
| Mis mentaleti                                                                                                    |  |

Este menú permite consultar la documentación entregada de un expediente.

Para eliminar la documentación se debe realizar la búsqueda del expediente al que se desea anexar la documentación (Ver procedimiento de búsqueda en apartado 5.4 Consulta de expedientes).

Si el documento no se ha anexado al expediente desde la Web no se podrá eliminar desde la misma por ello el enlace Eliminar Documento aparecerá deshabilitado.

![](_page_32_Picture_0.jpeg)

Una vez seleccionado el expediente se nos muestra la siguiente pantalla: ELIMINACIÓN DE DOCUMENTOS DEL EXPEDIENTE

|                    | TIPO                           | DESCRIPCIÓN  | ESTADO                |
|--------------------|--------------------------------|--------------|-----------------------|
| Eliminar Documento | Otros                          | Prueba Envio | Pendiente de revisión |
| Eliminar Documento | Docums. recepción/cesión inst. | Prueba SAP   | Pendiente de revisión |
|                    |                                |              |                       |
|                    |                                |              |                       |

Ver detalle expediente

Pulsando Eliminar documento se requiere confirmación.

![](_page_32_Picture_5.jpeg)

Y aceptando, se confirma la eliminación del documento.

![](_page_32_Picture_7.jpeg)

# 5.6 Tramitación de Expedientes

### 5.6.1 Alta de Expedientes

| Mi cuenta                                                                        |
|----------------------------------------------------------------------------------|
| Información de utilidad                                                          |
| Consulta expedientes                                                             |
| Gestion Documental                                                               |
| Transfactory expedienter                                                         |
| * Ata erpediette<br>* Fin de obras                                               |
| Nodificación de información     Nodificación de expediente                       |
| <ul> <li>Solicitud de resperturs de expediente</li> <li>Obtervacionei</li> </ul> |
| <ul> <li>Apretasi des Expediente</li> </ul>                                      |
| Mis mensajes                                                                     |
| e<br>expediente<br>expediente                                                    |

![](_page_33_Picture_0.jpeg)

|                                                                              | Siguiente |
|------------------------------------------------------------------------------|-----------|
| lotivo del expediente                                                        |           |
| C Expediente Urbanístico                                                     |           |
| C Expediente Variante y TCT                                                  |           |
| C Expediente Informativo                                                     |           |
| C Expediente Colectivo                                                       |           |
| D Expediente Individual                                                      |           |
| IPO DE EXPEDIENTE                                                            |           |
| ipo Expediente/Agente Expediente/Suministro/Correspondencia/Datos Expediente |           |

- <u>Tipo de Expediente</u>:
  - **Expediente Individual:** Si la solicitud corresponde a un suministro único (ej. un local, una vivienda, un pabellón, etc.)
  - Expediente Colectivo: Si la solicitud corresponde a varios suministros en una misma finca o parcela (ej. un polígono, uno o varios edificios de viviendas, una urbanización de chalets, dos chalets adosados, etc.)
  - Expediente Informativo: Si lo que se requiere es una información orientativa (para preproyectos, etc) de la infraestructura a realizar (NOTA: con este tipo de expediente no se da suministro, por lo que será necesario un expediente Individual o Colectivo para realizar la solicitud definitiva de suministro)
  - Expediente Variante y TCT: Si la solicitud corresponde a modificaciones en instalaciones existentes y en servicio (ej. Desvío de línea, soterramientos, etc.)
  - **Expediente Urbanístico:** Si la solicitud corresponde a actuaciones urbanísticas en las que se va a electrificar inicialmente las parcelas.
- Motivo del Expediente:

Existen 10 motivos de expedientes diferentes. Estos tipos son:

- 01 Aumento de potencia
- 02 Cambio de tensión

![](_page_34_Picture_0.jpeg)

- 03 Cambio de tarifa
- 04 Nuevo suministro
- 05 Nueva construcción
- 06 Electrificación rural
- 09 Productor de Régimen Especial
- 10 Reconstrucción de vivienda
- 13 Renovación de Instalaciones de enlace
- 14 Renovación de Instalaciones de enlace

Para los expedientes individuales se utilizan los 01, 02, 03, 04, 09 y 14 en función de lo que se desee solicitar:

- Aumento de potencia para "Solicitud de incremento de potencia a"
- Cambio de tensión para "Solicitud de cambio de tensión a"
- Cambio de tarifa para "Solicitud de cambio a tarifa a"
- Nuevo suministro para "Solicitud de suministro de energía para"
- Productor de régimen especial para "Solicitud de suministro para productor de régimen especial"
- Renovación de instalaciones de enlace para "Modificación de condiciones de suministro"

**NOTA:** En casos de Aumento de potencia y Cambio de Tensión simultáneamente se deberá seleccionar el de Aumento de potencia e indicar la tensión nueva. Se recomienda indicar esta particularidad en las observaciones del expediente para información del gestor.

Para los expedientes colectivos se utilizan los motivos 05, 06, 09, 10 y 13:

- Nuevo suministro para "Solicitud de energía eléctrica para varios suministros"
- Electrificación rural para "Electrificación Rural"
- Productor de régimen especial para "Solicitud de suministro para productor de régimen especial de varios suministros"
- Reconstrucción de vivienda para "Modificación de condiciones de suministro para varios suministros en una reconstrucción"

![](_page_35_Picture_0.jpeg)

 Renovación de Instalaciones de enlace para "Modificación de condiciones de suministro para varios suministros en la instalación de enlace"

Se informará del motivo de la solicitud (cambio de tensión, aumento de potencia, nuevo suministro, etc.).

En la pantalla de Agentes del Expediente, además del Titular o Cliente que se de se deberá introducir obligatoriamente, se podrán indicar los diferentes agentes que participan en el expediente (Ingeniería, Constructor, Comercializador) pulsando en el vínculo Seleccionar correspondiente.

#### AGENTES DEL EXPEDIENTE

| TITULAR         |                  |                                 |               |
|-----------------|------------------|---------------------------------|---------------|
|                 | NOMBRE           |                                 | Seleccionar   |
|                 | NÚMERO DOCUMENTO |                                 |               |
|                 | POBLACIÓN        |                                 | (Obligatorio) |
|                 | PROVINCIA        |                                 |               |
| INSTALADOR      |                  |                                 |               |
|                 | NOMBRE           | COMUNIDAD PROPIE PIS CLUB NATAC | Seleccionar   |
|                 | NÚMERO DOCUMENTO | A15010176                       |               |
|                 | POBLACIÓN        | MANISES                         | (Obligatorio) |
|                 | PROVINCIA        | VALENCIA                        |               |
| CONSTRUCTOR     |                  |                                 |               |
|                 | NOMBRE           |                                 | Seleccionar   |
|                 | NÚMERO DOCUMENTO |                                 | Seleccional   |
|                 | POBLACIÓN        |                                 | (Opcional)    |
|                 | PROVINCIA        |                                 |               |
|                 |                  |                                 |               |
| COMERCIALIZADOR | NOMERE           |                                 |               |
|                 |                  |                                 | selectional   |
|                 | PORLACIÓN        |                                 | (Opcional)    |
|                 | POBLACIÓN        |                                 |               |
|                 | PROVINCIA        | 1                               |               |
| PROMOTOR        |                  |                                 |               |
|                 | NOMBRE           |                                 | Seleccionar   |
|                 | NUMERO DOCUMENTO |                                 | (Opcional)    |
|                 | POBLACION        |                                 | (operation)   |
|                 | PROVINCIA        |                                 |               |
| INGENIERÍA      |                  |                                 |               |
|                 | NOMBRE           |                                 | Seleccionar   |
|                 | NÚMERO DOCUMENTO |                                 | (and in a lit |
|                 | POBLACIÓN        |                                 | (Opcional)    |
|                 | PROVINCIA        |                                 |               |
|                 |                  |                                 |               |
|                 |                  |                                 |               |

**NOTA:** No se podrá introducir el mismo NIF/CIF como dos agentes diferentes. Sin embargo sí se permite que un agente se introduzca además como titular del expediente.

Siguiente
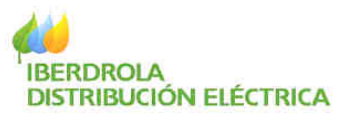

En cualquiera de los agentes se podrá buscar el agente utilizando cualquier de los campos disponibles (Nombre y Apellidos o Razón Social, DNI / NIF / CIF y Código de contrato).

| DATOS DE CONSTRUC         | TOR      |                                                   |        |               |
|---------------------------|----------|---------------------------------------------------|--------|---------------|
| Tratamiento :<br>Nombre : | <b>v</b> | Tipo de documento Identificación<br>DNI/NIE/CIE : | :      | ~             |
| Apellido 1 :              |          | Contrato :                                        |        |               |
| Apellido 2 :              |          |                                                   |        |               |
|                           |          |                                                   |        |               |
|                           |          | Buscar                                            | Volver | Cliente Nuevo |

Introduciendo alguno de estos datos y pulsando el botón de Buscar, se mostrará el cliente en la parte superior de la pantalla. En caso de que el cliente mostrado sea el correcto, se hará clic sobre el vínculo Seleccionar situado junto al nombre del agente.

| DATOS DE CONSTRUCTOR |  |
|----------------------|--|
|----------------------|--|

|         | ~             |                                   |                                                |           |             | Clientes                                                  |
|---------|---------------|-----------------------------------|------------------------------------------------|-----------|-------------|-----------------------------------------------------------|
| ecciona | se            | ZALLA                             | BIZKAIA                                        | 30647686W | RRES FLORES | MARIA ROSA, TUQUI                                         |
|         | IF<br>647686W | ento Identificación : NIE<br>3064 | Tipo de documer<br>DNI/NIF/CIF :<br>Contrato : |           |             | Fratamiento :<br>iombre :<br>Apellido 1 :<br>Apellido 2 : |
|         |               |                                   |                                                |           | 1           | Apenido 2 :                                               |

En caso contrario o en caso de no encontrar ningún agente, se deberá introducir en la misma pantalla el DNI / NIF / CIF del nuevo agente y pulsar el botón Cliente Nuevo.

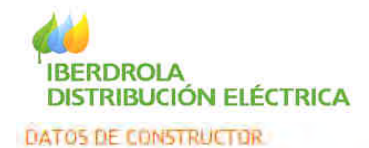

No existe ningun cliente con ese criterio

| Tratamiento : | × | Tipo de documento Identificación | DNI       | *             |
|---------------|---|----------------------------------|-----------|---------------|
| Nombre :      |   | DNI/NIE/CIF:                     | 30643655L |               |
| Apellido 1 :  |   | Contrato :                       | 1         |               |
| Apellido 2 :  |   |                                  |           |               |
|               |   |                                  | -         |               |
|               |   |                                  | -         |               |
|               |   |                                  |           | ×             |
|               |   | Buscar                           | Volver I  | Cliente Nuevo |

En este último caso se presenta la pantalla de Datos del Nuevo Agente para que se introduzcan los mismos.

| ratamiento :           | ~    |   |      | Tipo de documento | Identificación | DNI       |  |
|------------------------|------|---|------|-------------------|----------------|-----------|--|
| ombre :                |      |   |      | DNI/NIF/CIF :     |                | 30643655L |  |
| pellida I :            |      |   |      | Telefono :        |                |           |  |
| pellido Z :            |      |   | -1   |                   |                |           |  |
|                        |      |   |      |                   |                |           |  |
| irección fiscal : Busc | ar   |   |      |                   |                |           |  |
| rección fiscal : Busc  | ar   | - | -    |                   |                |           |  |
| frección fiscal : Busc | аг   |   | 8    |                   |                |           |  |
| frección fiscal : Busc | ar 🗸 | - | *    |                   |                |           |  |
| frección fiscal : Busc | ar 🚽 |   | 8 IN |                   |                |           |  |

Siguiente

Completar la información del cliente y pulsar sobre el botón Buscar para localizar la dirección fiscal del nuevo cliente.

### LOCALIZACIÓN FISCAL

| Pais :      | España | ]                                   |
|-------------|--------|-------------------------------------|
| Provincia : |        |                                     |
| Poblacion : |        | ]                                   |
| Calle :     |        | (Es posible usar el * como comodín) |
| Portal :    |        | ]                                   |

Buscar

Rellenar la información de la dirección y pulsar sobre Buscar.

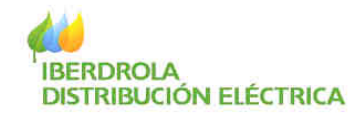

# DIRECCION FISCAL

#### Direction nueva

BIZKAIA - BILBAO - BILBAO - AL CABO - PO 4

| DIRECCIÓN | ESCALERA | PISO | MANO | ESTADO CONTRATO | TIPO SUMINISTRO           | SELECCIONAR DATOS |
|-----------|----------|------|------|-----------------|---------------------------|-------------------|
|           | -        | Bajo | 1    | BAJA            | Oficina                   | Seleccionar       |
|           | -        | Bajo | 2    |                 | Escalera-Ascensor         | Seleccionar       |
|           | -        | Bajo | 3    |                 | Oficina                   | Seleccionar       |
|           | -        | Bajo | 4    |                 | Servicio general vivienda | Seleccionar       |
|           | -        | Bajo | 5    | BAJA            | Ascensores                | Seleccionar       |
|           |          |      |      |                 |                           |                   |
|           |          |      |      |                 |                           | Volver a Buscar   |

Si la dirección se encuentra en la búsqueda, seleccionar la correspondiente. En caso contrario, pulsar sobre Dirección Nueva y rellenar los datos que le soliciten. Pulsar sobre el botón Siguiente.

#### DIRECCION FISCAL NUEVA

| Pais :      | España  | Portal: | PORTAL 🖌 4 |        |           |
|-------------|---------|---------|------------|--------|-----------|
| Provincia : | BIZKAIA | Esc:    | ~          |        |           |
| Poblacion : | BILBAO  | Piso:   | ×          |        |           |
| С.Р.        | 48011   | Pta:    | ×          |        |           |
| Tipo Vía:   | ALAMEDA | Bis:    |            |        |           |
| Calle:      | CABO    |         |            |        |           |
|             |         |         |            |        |           |
|             |         |         |            |        |           |
|             |         |         |            | Volver | Siguiente |

Completar la información del agente y pulsar el botón Siguiente.

Tras haber seleccionado un agente existente o haber introducido un agente nuevo, se muestra nuevamente la pantalla de agentes del

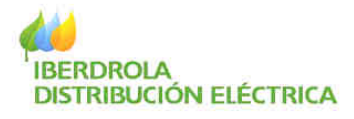

expediente...

AGENTES DEL EXPEDIENTE TITULAR MOMBRE MARIA ROSA TUQUERRES FLORES Seleccionar NÜMERO DOCUMENTO 30647686W (Obligatorie) POBLACIÓN ZALLA Sotrar REDVINCIA | BIZKAA: INSTALADOR. NOMERE COMUNIDAD PROPLEPIS CLUB NATAC Selectional NUMERO DOCUMENTO | AISOTOITE (Oblegatorio) POBLACIÓN MANSES 280VINDA VALEKDA CONSTRUCTOR NOMBRE **Seleccionar** NÚMERO DOCUMENTO (Operional) POELIC:0N REDVINDA COMERCIALIZADOR HOWERE Seleccionat NUMERS DOCUMENTO (Opcional) P06;2094 P201404 PROMOTOR NDWERE Seleccionar WUNERD DOCUMENTO (Opciosal) #05LAD(%) PROVINCIA **INGENIERIA** NOMERE Jula dicent NUMERO DOCUMENTO (Opcional) POBLACIÓN 200/1ND4

donde pulsando el botón Siguiente se presenta la pantalla donde se solicita la información relativa a la Dirección del suministro.

#### LOCALIZACIÓN DE SUMINISTRO

| O Conozco CUPS       |        | Validar                             |
|----------------------|--------|-------------------------------------|
| O Contrato           |        | Validar                             |
| 🔿 Aparato Medida     | ×      |                                     |
| Marca                | ×      |                                     |
| Serie                |        | Validar                             |
| O Buscar la direcció | in:    |                                     |
| Pais :               | España |                                     |
| Provincia :          | ×      |                                     |
| Poblacion :          |        |                                     |
| Calle :              |        | (Es posible usar el * como comodín) |
| Portal :             |        | Buscar                              |

uiente.

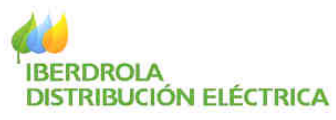

• En caso de conocer el Código Universal de Punto de Suministro (CUPS) asociado al suministro solicitado se seleccionará la casilla correspondiente introduciendo el mismo y pulsando el botón Validar.

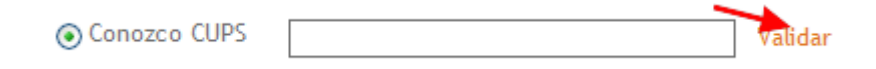

• En caso de conocer el Código de Contrato de Peaje asociado al suministro solicitado se seleccionará la casilla correspondiente introduciendo el mismo y pulsando el botón Validar.

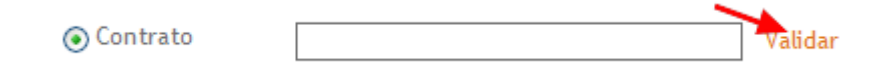

• En caso de conocer el Aparato de Medida (contador) asociado al suministro solicitado se seleccionará el tipo de equipo de medida, la marca introduciendo el número de serie del mismo y pulsando el botón Validar.

| () Aparato Medida | ×      |
|-------------------|--------|
| Marca             | *      |
| Serie             | Valida |

En caso contrario se deberán cumplimentar los datos referentes a la dirección del suministro activando la opción de Buscar la dirección.

| 🕑 Buscar la direc | ción:  |                                     |
|-------------------|--------|-------------------------------------|
| Pais :            | España |                                     |
| Provincia :       |        | •                                   |
| Poblacion :       |        |                                     |
| Calle :           |        | (Es posible usar el " como comodin) |
| Portal:           |        | Buscar                              |

Tras introducir los datos de la dirección se deberá pulsar el botón Buscar.

Indicar que, si se desconoce la dirección completa, se podrá rellenar los campos correspondientes hasta el nivel que se conozca (Ej.: se conoce la provincia, población y calle pero no el portal).

En estos casos se irán mostrando listados de los niveles inferiores en los que se podrá continuar descendiendo de nivel haciendo clic en el vínculo Continuar del registro que se desee seleccionar como correcto.

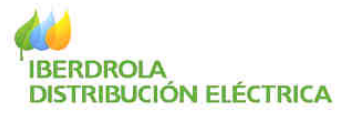

#### DIRECCION DE SUMINISTRO

#### Direccion nueva

BIZKAIA - BILBAO - BILBAO

| TIPO DE VIA | CALLE                          | CONTINUAR BÚSQUEDA |
|-------------|--------------------------------|--------------------|
| -           |                                |                    |
| -           |                                |                    |
| -           | ALTAMIRA AUZOA                 | Continuar          |
| -           | ARROYO SERIN                   | Continuar          |
| -           | BARRIADA CAJO                  | Continuar          |
| -           | CARRER CAPELLA                 | Continuar          |
| -           | JAITZUBIA (INDURMENDIETA GOLF) | Continuar          |
| -           | LA FOSCA 26                    | Continuar          |

En todo momento se puede volver a la pantalla de búsqueda de dirección haciendo clic en el vínculo Volver a Buscar situado en la parte inferior del listado.

| AVENIDA | REPUBLICA DOMINICANA | Continuar       |
|---------|----------------------|-----------------|
| AVENIDA | RONDA BLASCO IBAÑEZ  | Continuar       |
|         |                      |                 |
|         |                      | Siguiente       |
|         |                      | Volver a Buscar |

Asimismo, si en cualquier momento de esta navegación por los niveles de la dirección se determina que la dirección que se desea es nueva (no existe), se deberá hacer clic sobre el vínculo Dirección Nueva situado en la parte superior de la pantalla.

| ECCION DE SUM      | INISTRO        |                    |
|--------------------|----------------|--------------------|
| eccion nueva       |                |                    |
| Kaia - Bilbao - Bi | ILBAQ          |                    |
| TIPO DE VIA        | CALLE          | CONTINUAR BUSQUEDA |
| -                  |                |                    |
|                    |                |                    |
| 4                  | ALTAMIRA AUZOA | Continuar          |
| ÷                  | ARROYO SERIN   | Continuar          |
|                    |                |                    |

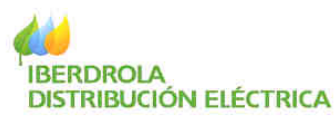

En este caso, se mostrará la pantalla de Dirección de Suministro Nueva para que se introduzcan los datos de la nueva dirección (mostrando por defecto los datos de los niveles seleccionados en la navegación realizada hasta ese momento). NOTA: Esta funcionalidad solo estará habilitada en expedientes de Nuevo Suministro.

#### DIRECCION DE SUMINISTRO NUEVA

| Introduzca l | a nueva dirección: |   |         |   |        |           |
|--------------|--------------------|---|---------|---|--------|-----------|
| Pais :       | España             |   | Portal: | * |        | *         |
| Provincia :  | BIZKAIA            |   | Esc:    | * |        |           |
| Poblacion :  | BILBAO             |   | Piso:   | * |        |           |
| C.P.         | *                  |   | Pta:    | * |        |           |
| Tipo Vía:    | ×                  | * | Bis:    |   |        |           |
| Calle:       |                    | * |         |   |        |           |
|              |                    |   |         |   |        |           |
|              |                    |   |         |   |        |           |
|              |                    |   |         |   | Volver | Siguiente |

En esta pantalla se indican con un asterisco los campos mínimos obligatorios para poder dar de alta la nueva dirección.

En los expedientes de tipo Urbanístico y/o TCT, en los que la dirección no sea concretamente una calle o portal (abarque más de una calle, etc) se podrá hacer clic en cualquier momento sobre el link Seleccionar dando por concluida la navegación del callejero hasta ese punto.

Una vez cumplimentada la dirección se deberá pulsar el botón Siguiente.

Tras haber seleccionado la dirección de suministro o haber introducido una nueva, se muestra la siguiente pantalla con la información de la misma.

• En los casos de Nuevos Suministros o en los casos de Régimen especial en los que en ese punto de suministro ya existe un suministro, y que se ha obtenido dicha dirección por medio del CUPS, Contrato o Aparato de Medida, se mostrará únicamente la opción de Buscar Dirección Cercana.

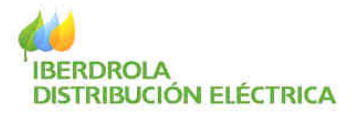

Tipo Expediente/Cliente/Localizacion/Correspondencia/Datos Expediente

| C/ ITURRIBIDE, 79 - BAJQ -, B 48006-BILBAO -<br>BIZKAIA | (0)    |     |
|---------------------------------------------------------|--------|-----|
|                                                         | 9      |     |
| )bservaciones                                           |        |     |
|                                                         |        |     |
|                                                         | 2      |     |
|                                                         | -      |     |
|                                                         | Buscar | Dir |

Pulsando este botón se vuelve a la pantalla de búsqueda de dirección de suministro con los datos de dicha dirección completados para poder proceder a una búsqueda por navegación.

| Tipo Expedienter/ |             | alps Expediente                     |        |
|-------------------|-------------|-------------------------------------|--------|
| LOCALVEACIÓN D    | E SUMMISTRO |                                     |        |
|                   |             |                                     |        |
| Second Second     |             |                                     |        |
| O Conasca CUPS    |             | Waltdar                             |        |
| @ Contrato        |             | Veltdar                             |        |
| O Aperato Medid   | a           | ~                                   |        |
| Marca             | (2)         |                                     |        |
| Secie             |             | Wallidae                            |        |
| Bassar la direc   | sláni       |                                     |        |
| Pals :            | Lipets      |                                     |        |
| Provincia :       | B120414     |                                     |        |
| Población -       | BILBAD      |                                     |        |
| Katte (           | UTURBUDE    | (Es posible usar el * como comodín) |        |
| Portal )          | 79          | Buscar                              |        |
|                   |             |                                     |        |
|                   |             |                                     |        |
|                   |             |                                     | Bastar |

• En el resto de casos se mostrará el botón de Buscar Dirección Cercana (tal y como se ha indicado en el botón de Confirmar Dirección).

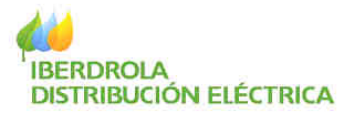

| on Extrata   |   |  |
|--------------|---|--|
|              | 9 |  |
| bservaciones |   |  |
|              | - |  |

En dicha pantalla se podrán introducir Observaciones relacionadas con la dirección del suministro (como coordenadas UTM, etc.).

Tras introducir dichas observaciones se deberá pulsar el botón Confirmar Dirección o Buscar Dirección Cercana si no se está conforme con la dirección de suministro indicada.

En el caso de haber realizado la búsqueda de la dirección por Navegación (introduciendo los datos de la dirección: provincia, población, calle, etc.), se mostrará la siguiente pantalla en la que, tras introducir las observaciones relacionadas con la dirección del suministro, se deberá pulsar el botón Siguiente o Volver si no se está conforme con la dirección de suministro indicada.

| _ |     |     |      |    |      |         |     |    |
|---|-----|-----|------|----|------|---------|-----|----|
| n | IDF | CC. | ION  | DE | SLIV | (A INI  | ICT | DO |
| υ |     |     | 1014 |    | 501  | Y 1 I Y |     | RU |
|   |     |     |      |    |      |         |     |    |

| Alda A SAINA, 14 , BAJO  , 6 48009-BILBAO -<br>BIZKAIA      |          |           |
|-------------------------------------------------------------|----------|-----------|
| Observaciones del suministro: (Situación, coordenadas, etc) |          |           |
|                                                             | Volver I | Siguiente |

En el caso de expedientes de tipo Urbanístico y/o TCT, la pantalla anterior dispondrá, además, del campo Localización, donde se deberá indicar de forma más concisa (max. 60 caracteres) la localización del expediente (por ejemplo, junto a quiosco, etc.)

<u>Nota:</u> Si 60 caracteres no es suficiente se puede poner "VER OBSERVACIONES DEL SUMINISTRO" y en el campo superior de Observaciones del suministro explayarse más extensamente.

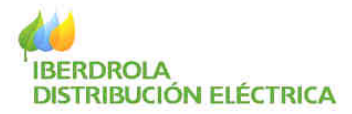

Tipo Expediente/Agentes Expediente/Suministro/Correspondencia/Datos Expediente

| DIRECCION DE SUMINISTRO                          |              |                    |
|--------------------------------------------------|--------------|--------------------|
| BILBAO - BIZKAIA - ESPAÑA                        | ~            |                    |
|                                                  | ~            |                    |
| Observaciones del suministro: (Situación, coorde | enadas, etc) |                    |
|                                                  | ~            |                    |
|                                                  | ~            |                    |
| Localización (Detallar situación precisa)        |              |                    |
|                                                  |              |                    |
|                                                  | M            |                    |
|                                                  |              | Volver   Siguiente |

A continuación se solicita la dirección de correspondencia.

# DIRECCIÓN DE CORRESPONDENCIA

| ⊖Usar dirección   | de localización del suministro. | Siguiente                        |     |
|-------------------|---------------------------------|----------------------------------|-----|
| O Buscar la direc | ción:                           |                                  |     |
| Pais :            | España                          |                                  |     |
| Provincia :       |                                 | ~                                |     |
| Poblacion :       |                                 |                                  |     |
| Calle :           |                                 | (Es posible usar el * como comod | ín) |
| Portal :          |                                 | Buscar                           |     |

En caso de coincidir la dirección de correspondencia con la del suministro, se seleccionará la opción superior pulsando a continuación el botón Siguiente correspondiente.

Usar dirección de localización del suministro.

Siguiente

En caso contrario, se seleccionará la opción inferior introduciendo la información de la dirección en los campos al respecto y siguiendo el mismo procedimiento de búsqueda de dirección (o introduciendo de nuevo la dirección) que se realizó en la dirección del suministro.

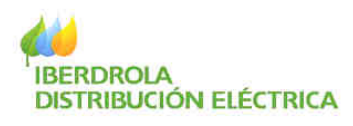

| Buscar la direcci | ón:    |                                     |
|-------------------|--------|-------------------------------------|
| Pais :            | España |                                     |
| Provincia :       |        | ×                                   |
| Poblacion :       |        |                                     |
| Calle :           |        | (Es posible usar el * como comodín) |
| Portal :          |        | Buscar                              |

Tras introducir la dirección de correspondencia, se presenta la pantalla de Datos del expediente solicitando el resto de información relativa al suministro.

• **Datos del cliente:** Se deberá introducir la información relativa a la persona de contacto (nombre, apellidos y teléfono de contacto).

| DATOS DEL  | CLIENTE                            |  |
|------------|------------------------------------|--|
| Cliente :  | NOMBRE DEL ULIERTE APELLINO TIRL C |  |
| DNI :      | 310121010                          |  |
| Contacto : | PERSONA DE CONTACTO                |  |
| Tifno :    | 999999999                          |  |

• Avisos: Se deberá seleccionar en el desplegable Enviar el tipo de avisos que se desea recibir relativos a los estados de gestión del expediente. Se enviarán mensajes de aviso de cambio de estado del expediente en aquellos casos en los que el usuario de Gestión de Expedientes de Acometida tenga que realizar algún tipo de actividad sobre el expediente o en los casos en los que el gestor del expediente considere necesario realizarle algún tipo de notificación personalizada.

Se puede optar por:

- No recibir avisos: No se recibirá ningún tipo de aviso. Se podrá consultar la información del estado del expediente en la Gestión de Expedientes de Acometida en el menú de Consulta de Expediente.
- Recibir emails: Recibir los mensajes de aviso por correo electrónico. Para ello es necesario introducir la dirección de correo electrónico (se muestra por defecto la dirección del usuario).
- Recibir SMS: Recibir los mensajes de aviso por medio de un mensaje al teléfono móvil. Para ello es necesario introducir el número de un teléfono móvil (se muestra por defecto el teléfono del usuario):
- Recibir Emails y SMS: Recibir los mensajes de aviso por los dos medios anteriores simultáneamente. Para ello es necesario introducir la dirección de correo electrónico y el número del

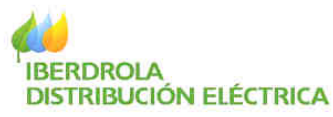

teléfono móvil (se muestran por defecto el teléfono y la dirección del usuario).

| AVISOS        |                 |   |
|---------------|-----------------|---|
| Email :       | correo@xxxx.com | 1 |
| Confirmar :   | correo@xxxx.com |   |
| SMS :         |                 |   |
| Confirmar SMS | 5 :             |   |
| Enviar :      | Por SMS y Email |   |

**NOTA:** Además de enviarse avisos a este contacto, se podrán añadir más contactos para el envío de avisos en el menú Tramitación de Expedientes / Modificación de Información. Quedando en este caso este contacto como tipo INSTALADOR (ver apartado 5.6.3 del presente manual).

• Localización del suministro: En este apartado no es posible la modificación de la información y es únicamente informativo para poder visualizar la información introducida en las pantallas anteriores.

| AVDA, SAH ADRIAN, 44-7, BAJO, 1, 48565<br>BILBAO - BIZKAIA | 3 |
|------------------------------------------------------------|---|
|                                                            |   |

**NOTA:** Si se desea modificar cualquier información introducida en las pantallas anteriores antes de validar la pantalla actual, se puede realizar seleccionando en el vínculo superior el apartado que se desea para navegar a él y modificar la información.

Tipo Expediente/Agentes Expediente/Suministro/Correspondencia/Datos Expediente

- **Condiciones del expediente:** En este apartado se deberá aportar el resto de información relativa a:
  - **Tensión:** se informará de la tensión solicitada para el suministro. Sólo se mostrarán las tensiones normalizadas en la zona en la que se encuentra el punto de suministro.
  - **Potencia (w):** Se informará de la potencia total en vatios el suministro (en caso de solicitud de un colectivo se informará de la potencia total).

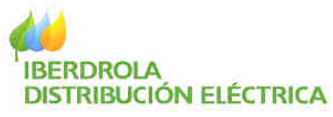

- **Tipo de uso:** Se indicará el tipo de uso que se le va a dar a dicho suministro (vivienda, escalera, obra, local comercial, etc.).
- **Tipo de suelo:** Se indicará la categoría del suelo donde se ubicará el suministro (urbano con condición solar, urbano sin condición de solar, urbanizable, no urbano, etc.).

| CONDICIONES DEL | EXPEDIENTE |
|-----------------|------------|
| Tensión :       | ×          |
| Potencia(W) :   |            |
| Tipo de Uso :   | ×          |
| Tipo de Suelo:  | ×          |

 Tipo de instalación (solo para expedientes Tipo Variante y TCT): Se indicará el tipo de instalación sobre la que se desea actuar:

| Tipo de Instalación: | ✓                                                                                                    |
|----------------------|----------------------------------------------------------------------------------------------------|
|                      | Instalación Baja Tensión<br>Linea Muy Alta Tensión<br>Alta Tensión >20kV<br>Alta Tensión <=20kV<br>Subestación |

• **Dirección de correspondencia:** En este apartado no es posible la modificación de la información y es únicamente informativo para visualizar la información introducida en las pantallas anteriores.

# DIRECCIÓN DE CORRESPONDENCIA:

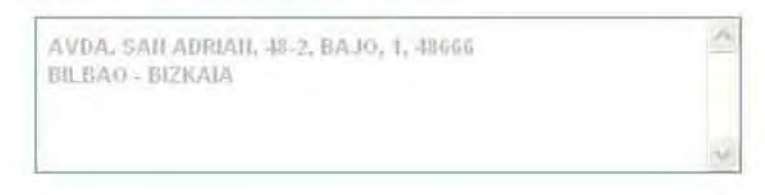

• **Observaciones e información adicional:** En este campo se podrá introducir cualquier tipo de observación adicional al expediente.

#### OBSERVACIONES E INFORMACIÓN ADICIONAL:

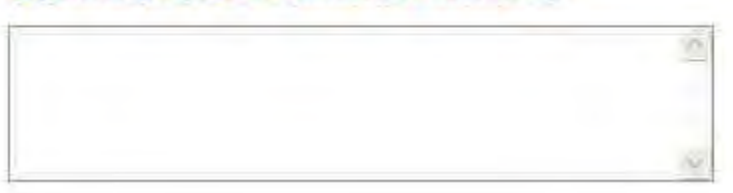

• Números y Tipos de Expedientes Relacionados: En este campo se podrá introducir los códigos de expedientes relacionados con el que se está

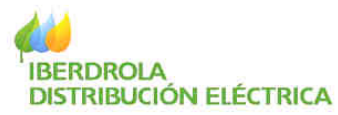

dando de alta. Se deberá indicar el número del expediente relacionado y qué relación tiene con el que se está dando de alta (ej: 902345678  $\rightarrow$  Suministro de Obras).

# NÚMEROS Y TIPOS DE EXPEDIENTES RELACIONADOS

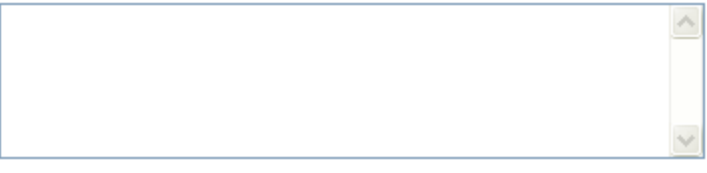

• Servicio Solicitado: En este campo se deberá explicar detalladamente el servicio que se requiere realizar en la instalación indicada en el campo Tipo de Instalación (Por ejemplo: "Retirada de línea aérea para soterramiento de la misma por desvío para construcción en el solar de una nueva edificación.

# SERVICIO SOLICITADO (DETALLAR TRABAJO A REALIZAR):

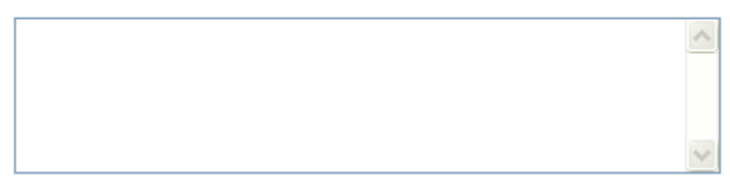

Para finalizar el alta, es necesario pulsar el botón Confirmar.

# Confirmat

Una vez cursada el alta, se muestra la siguiente pantalla en la que se indica el número de expediente asignado a la solicitud y se permite el envío de documentación asociada al alta de dicha solicitud.

| ENVIO DE DOCUMI                              | ENTACIÓN - 9027149488                                                                   |                                                          |                                                  |
|----------------------------------------------|-----------------------------------------------------------------------------------------|----------------------------------------------------------|--------------------------------------------------|
| Se ha dado de alta e                         | l expediente número 9027149488.                                                         |                                                          |                                                  |
| Se informa al usuario<br>aportada. Se proced | ) que todavía no se da por abierto el exp<br>Ierá a realizar el envío de un aviso en cu | sediente quedando en la fa<br>anto se abra el expediente | ase de pendiente de revisar la información<br>:. |
| Puede descargar el                           | PDF con la copia de su solicitud accedie                                                | nda a la discumentación d                                |                                                  |
| Esta de Entrans                              | Inter a                                                                                 |                                                          | el expediente                                    |
| Fase de Entrega:                             | REP Recepción petición                                                                  | Estado:                                                  | PR Pendiente de revisar                          |
| Fase de Entrega:<br>Tipó documento:          | REP Recepción petición                                                                  | Estado:<br>Procedencia:                                  | PR Pendiente de revisar<br>OV OVD                |

Para realizar el envío de documentación, seguir los pasos indicados en el apartado 5.5.1 Enviar Documentación del presente manual.

Enviar

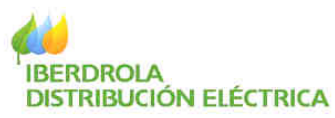

Para obtener una copia en PDF del registro de la solicitud se deberá abrir el documento Copia de la Solicitud Inicial a través del menú de Consulta de Documentación del expediente.

# 5.6.2 Fin de Obras

| leif | ormación de utilidad                   |
|------|----------------------------------------|
| -    |                                        |
| -    | untre exteriorentes                    |
| Ge   | stión Documental                       |
| Til  | initiación e condimitos                |
| à    | ata expediente                         |
| •    | Fine der Oble ma                       |
| -    | Modificación de Información            |
| ÷    | Solicitud de canoriación de expediente |
| .,   | Sodcitud de respectura de expediente   |
|      | Otownwackomes                          |
| 4    | Agentés del Expediente                 |
| Mis  | mensales                               |

Este menú permite notificar el Fin de Obras de las instalaciones de enlace.

Para notificar el fin de obras se debe realizar la búsqueda del expediente al que se desea dar fin de obras (Ver procedimiento de búsqueda en apartado 5.4 Consulta de Expedientes).

Para que se encuentre el expediente, éste debe tener pendiente la ejecución de obras de cliente.

Una vez localizado el expediente, hacer clic en el vínculo Fin Obra.

| Tpo Expediente :        | Individual | ×              | Código exped                 | liente :          |                  |                  |
|-------------------------|------------|----------------|------------------------------|-------------------|------------------|------------------|
| rovincia:<br>oblación : | BIZKAIA    | ×              | Fecha apertu<br>Fecha apertu | ra desde :        | (dd-mm<br>(dd-mm | -8656-<br>(8656- |
|                         | 1          | EXP.           | FEC. APERTURA                | TIPO              | FEC. ESTADO      | ESTADO           |
| D. Co.                  | 4          | 9030000046     | 09-04-2008                   | Rápido            | 24-06-2008       | Abierto          |
| PTH DUPA 1              | olul -     | 48 SANTURTZI C | / SOR NATIVIDAD HOMEDE       | S, 26, 3° B (4898 | 0)               |                  |

Una vez pulsado el vínculo Fin Obra, si se ha enviado la Hoja de Instalaciones eléctricas de enlace previamente, se indicará que el fin de obras de cliente ha sido cursado con el siguiente mensaje.

El Fin de Obra ha sido realizado correctamente.

En el caso de expedientes colectivos, se podrá realizar el fin de obras total (todas las fincas) o parcial (sólo alguna finca).

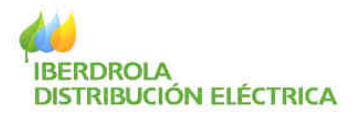

| po Expediente ;<br>rovincia;<br>oblación : | *            | Código<br>Fecha a<br>Fecha a | expediente : 901713<br>pertura desde :<br>pertura hasta : | (dd-mm-aaa<br>(dd-mm-aaa<br>(dd-mm-aaa | 38)<br>18) |
|--------------------------------------------|--------------|------------------------------|-----------------------------------------------------------|----------------------------------------|------------|
| 1                                          | EXR          | FEC. APERTURA                | TIPO                                                      | FEC. ESTADO                            | ESTADO     |
| Fin Obra Parcial                           | 9017136527   | 26-01-2006                   | Varios suministros                                        | 14-02-2006                             | Abierto    |
| Fin Obra Total                             | 48-SESTAO C/ | LA GALANA; 7 (48910)         |                                                           |                                        |            |

Si se selecciona el fin de obras parcial, se mostrarán todas las fincas y el estado en que se encuentran sus obras.

| CALLE        | PORTAL | T.BIS | BIS | ESTADO       |
|--------------|--------|-------|-----|--------------|
| LOS MARTIRES | 4      |       | _   | CONSTRUCCION |

Se deberá activar el check de cada una de las fincas a las que se desea dar fin de obras y, a continuación, pulsar el botón Fin de Obras Parciales. Automáticamente se mostrará el siguiente mensaje y la finca aparecerá con el estado cambiado a Fin Obras y manteniendo el estado En Construcción en el resto de fincas que tengan pendiente todavía el fin de obras.

En caso de no haberse enviado previamente la Hoja de Instalaciones eléctricas, se mostrará el siguiente mensaje:

Para Fin de Obras Total:

Para ejecutar el cierre total de obras de cliente es necesario que el documento "Hojas de Instalaciones Eléctricas de enlace" esté entregado y revisado.

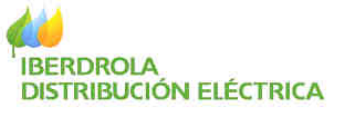

Para Fin de Obras Parcial:

Para ejecutar el cierre parcial de obras del cliente es necesario que el documento "Hojas de Instalaciones Eléctricas de enlace" esté entregado y revisado.

En este caso, se deberá pasar por el menú Enviar Documentación (ver apartado 5.5.1 Enviar Documentación) y seleccionar como Fase de Entrega: CRI Cesión / Recepción de instalación y como Tipo de Documento: Hoja de instalaciones eléctricas de enlace.

<u>NOTA IMPORTANTE:</u> Se deberán de entregar tantas Hojas de Instalaciones de enlace como fincas (portales) posea el expediente ya que solo se podrán dar fin de obras a tantas fincas como documentos de Hojas de Instalaciones de enlace se encuentren en estado entregado.

# 5.6.3 Modificación de Información

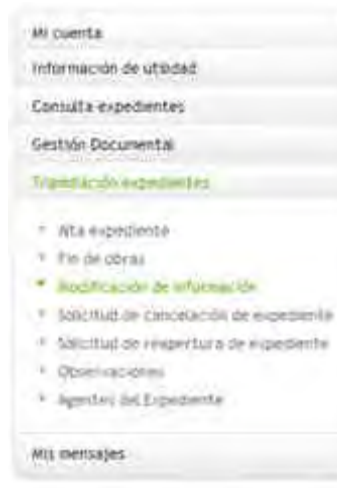

En este submenú se da la posibilidad de modificar la información de los contactos del expediente en lo que se refiere al envío de avisos.

Por defecto debería aparecer siempre el contacto del tipo de agente que dio de alta el expediente ya que estos datos se introducen en la última pantalla de tramitación del expediente.

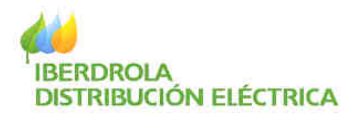

RECEPTOR DE AVISOS

| TIPO CLIENTE              | EMAIL                            | SMS                       | DESCRIPCIÓN CONTACTO        |
|---------------------------|----------------------------------|---------------------------|-----------------------------|
| INSTALADOR                | prueba@iberdrola.es              | 11111111                  |                             |
|                           |                                  |                           |                             |
|                           |                                  |                           | Limpiar                     |
| Tipo Cliente :<br>Email : | INSTALADOR<br>prueba@iberdrola.e | SMS :<br>Descripción Cont | 111111111<br>acto:          |
|                           |                                  |                           | Añadir   Modificar   Borrar |

En esta pantalla se pueden realizar las siguientes operaciones:

• Añadir un contacto: Primero se deberá pulsar el botón Limpiar, a continuación se deberá seleccionar el tipo de Cliente al que se refiere el contacto (sólo se puede añadir un contacto para cada tipo de cliente).

| Tipo Cliente :<br>Email : | SMS :<br>Descripción Contacto : |        | ]                  |
|---------------------------|---------------------------------|--------|--------------------|
|                           |                                 | Añadir | Modificar ( Borrer |

Además se deberá añadir el Email y/o Móvil (SMS) en función del tipo de aviso que se desee recibir (ej. Si sólo se desea Email, sólo se debe incluir el Email; si sólo se desea SMS, incluir únicamente el Teléfono Móvil; si se desean ambos, incluir los dos datos). Además se recomienda (para más información) rellenar una descripción del contacto (se puede introducir cualquier nota aclaratoria sobre dicho contacto).

Para añadir más de un contacto, proceder de nuevo.

- Modificar la información de un contacto: Primero se seleccionará el contacto en el listado de la parte superior (clicar en el vínculo verde); a continuación, se modificará en los campos inferiores la información correspondiente al contacto (no es posible modificar el Tipo de Cliente, para ello deberá borrar el contacto y crear uno nuevo). Y, por último, se deberá pulsar el botón Modificar.
- **Borrar un contacto:** Primero se debe seleccionar el contacto en el listado de la parte superior (clicar en el vínculo verde); a continuación, se deberá pulsar el botón Borrar.

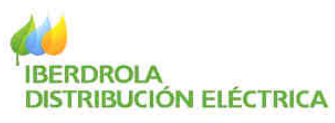

<u>NOTA IMPORTANTE</u>: Los contactos recibirán a través de los medios que se hayan definido (Email y/o SMS) todos los avisos automatizados del expediente. No así sucederá con los avisos personalizados del gestor que determinará a qué contacto se desea enviar cada aviso de este tipo.

# 5.6.4 Solicitud de cancelación de expediente

| 200  | venta                                  |
|------|----------------------------------------|
| info | mmación de utilidad                    |
| Coe  | suita expedientes                      |
| Ģes  | tión Documental                        |
| THE  | etación expedientes.                   |
| х,   | Ata expediente                         |
| 20   | Fio de obres                           |
|      | Nod-Ficación os información            |
|      | Los musicar sancelocida de expedientes |
| 11   | Solcritud de respertura de expediente  |
|      | Observaciones                          |
|      | Areples del Expediente                 |

Este submenú permite solicitar el cierre de un expediente que por cualquier motivo se considere innecesario. Esta actividad está limitada al Tramitador del expediente (por defecto el usuario que ha cursado el alta).

**NOTA:** Esta acción no finaliza la tramitación del expediente sino que anula la solicitud de tramitación del mismo dejándolo en un estado de Cancelación del Expediente por Inacabado.

Para ello, se deberá proceder a la búsqueda del expediente deseado (si no se introduce ningún filtro se mostrarán únicamente los expedientes en estado Abierto).

#### CONSULTA DE EXPEDIENTES - CANCELACIÓN DE EXPEDIENTE

| Estado :                                     | Abierto | 5             |                      |                                                 |                                        |             |                      |
|----------------------------------------------|---------|---------------|----------------------|-------------------------------------------------|----------------------------------------|-------------|----------------------|
| Tipo Expediente<br>Provincia:<br>Población : |         |               | <b>v</b><br><b>v</b> | Código expedi<br>Fecha apertur<br>Fecha apertur | ente : 90234<br>a desde :<br>a hasta : | 29375 (dd-r | nm-aaaa)<br>nm-aaaa) |
|                                              |         |               |                      |                                                 |                                        |             | Busca                |
|                                              |         | EXP.          | FEC. APERTURA        | TIPO                                            | FEC. ESTADO                            | ESTADO      | TRAMITADOR           |
| Concel Fue                                   |         | 9023429375    | 16-03-2010           | Rápido                                          | 27-05-2010                             | Abierto     | SI                   |
| Cancer Exp                                   |         | 01 ALEGRIA DU | LANTZI C/ ROCATOM    | BA, 7, Bajo 3 (01                               | 240)                                   |             |                      |
|                                              |         |               |                      |                                                 |                                        |             |                      |

Al hacer clic en el vínculo Cancel Exp., se mostrará la siguiente página en la que se debe introducir el motivo por el que se solicita el cierre del expediente.

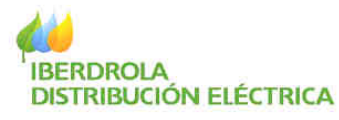

#### CONSULTA DE EXPEDIENTES - CANCELACIÓN DE EXPEDIENTE

| Debe introducir un motivo de solicitud de cierre | ~ |
|--------------------------------------------------|---|
|                                                  |   |
|                                                  |   |
|                                                  | ~ |
|                                                  |   |

#### Aceptar

Tras pulsar el botón Aceptar, se mostrará el mensaje de confirmación de curso de la solicitud.

Al realizar esta acción, desde Gestión de Expedientes de Acometida se genera una actividad de Solicitud de Cancelación del expediente que deberá ser visada y aceptada por el gestor del expediente, tras lo cual se enviará un aviso automático confirmando la cancelación del mismo.

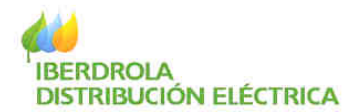

# 5.6.5 Solicitud de reapertura de expediente

| Información de utilidad                         |      |
|-------------------------------------------------|------|
| Consulta expedientes                            |      |
| Gestion Documental                              |      |
| Translative expediences                         |      |
| P Ats typedette                                 |      |
| <ul> <li>Fis-dealbenu</li> </ul>                |      |
| <ul> <li>Módificación de información</li> </ul> |      |
| · Solution de Canpelación de Experti-           | erre |
| * Saturtud de residentaria de expedito          | 140  |
| * Observationes                                 |      |
|                                                 |      |

Este submenú permite solicitar la reapertura de un expediente cancelado (no se puede reabrir un expediente finalizado). Esta actividad está limitada al Tramitador del expediente (por defecto el usuario que ha cursado el alta).

**NOTA:** Esta acción solicita la reapertura del expediente en el punto de tramitación que se quedó en el momento del cierre (el gestor deberá determinar si es necesario volver a algún estado anterior del mismo en función del tiempo transcurrido desde su cierre y de las circunstancias que lo rodeen).

Para ello se deberá proceder a la búsqueda del expediente deseado (si no se introduce ningún filtro se mostrarán únicamente los expedientes en estado Cerrado).

| ado :           | Cerrados   |                 |                                  |             |            |         |
|-----------------|------------|-----------------|----------------------------------|-------------|------------|---------|
| po Expediente : | Individual | ~               | Código expec                     | liente :    |            |         |
| ovincia:        | BIZKAIA    | *               | Fecha apertu                     | ra desde :  | (dd-mm-    | (sasa)  |
| oblación :      |            |                 | <ul> <li>Fecha apertu</li> </ul> | ira hasta : | (dd-mm-    | 6666    |
|                 |            | EXP.            | FEC: APERTURA                    | TIPO        | FEC ESTADO | ESTADO  |
| Proventier      | Em         | 9030004260      | 08-07-2008                       | Rapido      | 10-07-2008 | Cerrado |
| Reapertura Exp. |            | BILBAO          |                                  |             |            |         |
| Persention      | Engl       | 9030000022      | 09-04-2008                       | Rapido      | 14-07-2008 | Cerrado |
| Neapertura      | Exp.       | 48 BILBAO C/ IT | URRIBIDE, 78, Bajo 1 (48         | 006)        |            |         |
| Passature       | Euro       | 9030000034      | 09-04-2008                       | Rápido      | 08-07-2008 | Cerrado |
| Newpercura      | CAPI       | 48 BILBAO C/ IT | URRIBIDE, 78, Bajo 2 (48         | 005)        |            |         |
| 0               | Sec. 1     | 9030005445      | 14-07-2008                       | Individual  | 14-07-2008 | Cerradi |
| Neapertura      | EXP.       | IC DI DAG A. J. | 74840004 1 P-1-144               | 2015)       |            |         |

**NOTA:** A pesar de mostrarse todos los expedientes cerrados o con solicitud de cancelación pendiente de confirmación por el gestor, únicamente tendrán habilitado el vínculo de Reapertura Exp. Aquellos expedientes que están cerrados y se puedan reabrir (los que tengan solicitud de cancelación pendiente de confirmación por el gestor tendrán también deshabilitado el vínculo).

Al hacer clic sobre el vínculo Reapertura Exp., se mostrará la siguiente página

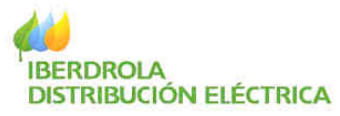

en la que se deberá introducir el motivo por el que se solicita la reapertura del expediente.

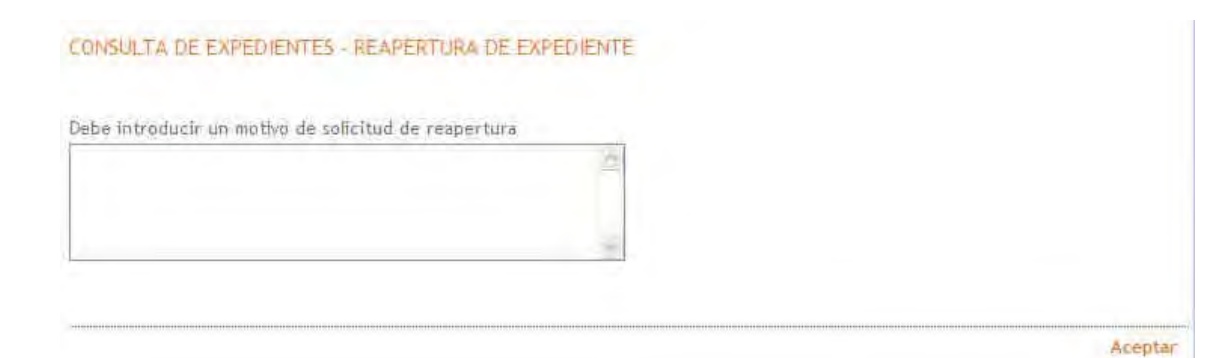

Al realizar esta acción, desde Gestión de Expedientes de Acometida se genera una actividad de Solicitud de Reapertura del expediente que deberá ser visada y aceptada por el gestor del expediente, tras lo cual se enviará un aviso automático confirmando la reapertura del mismo.

# 5.6.6 Domiciliación Bancaria (Solo perfil Gran Cliente/Promotor)

| Información de utilidad           |              |
|-----------------------------------|--------------|
| Consulta expedientes              |              |
| Gestión Documental                |              |
| Trambación explosionites          |              |
| · Alta expediente                 |              |
| <ul> <li>Fini de obras</li> </ul> |              |
| * .Wootficación de informaci      | ión.         |
| Solicitiat de cancelación d       | e expediente |
| * Solcitud de respertura de       | expediente   |
| <ul> <li>Otnervaciones</li> </ul> |              |
| * Domicaliando puenta bana        | arte         |
| * Agenties dei Expectienter       |              |
| * Aceptación condiciones T        | £.           |

Este submenú permite determinar la cuenta bancaria donde se domiciliará el pago del importe del expediente al aceptar la carta de Condiciones Tecnico-Económicas.

Para ello se deberá proceder a la búsqueda del expediente deseado.

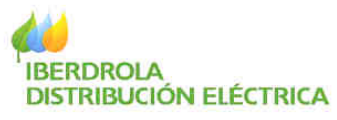

CONSULTA DE EXPEDIENTES - DOMICILIACIÓN CUENTA BANCARIA

| Estado :                                     | Abiertos |               |                   |                                                                     |                   |                  |                  |
|----------------------------------------------|----------|---------------|-------------------|---------------------------------------------------------------------|-------------------|------------------|------------------|
| Tipo Expediente<br>Provincia:<br>Población : |          |               | ×<br>×            | Código expediente :<br>Fecha apertura desde<br>Fecha apertura hasta | 9023427421<br>e : | (dd-mm<br>(dd-mm | -aaaa)<br>-aaaa) |
|                                              |          |               |                   |                                                                     |                   |                  | Buscar           |
|                                              |          |               |                   |                                                                     |                   |                  |                  |
|                                              |          | EXP.          | FEC. APERTURA     | TIPO                                                                | FEC. ESTADO       | ESTADO           | TRAMITADOR       |
| Domiciliaci                                  | ón       | 9023427421    | 04-01-2010        | Varios suministros                                                  | 11-03-2010        | Abierto          | SI               |
| Domicidaei                                   | 011      | 03 ALICANTE C | / ARQUITECTO MART | 'IN ALDEHUELA                                                       |                   |                  |                  |
|                                              |          |               |                   |                                                                     |                   |                  |                  |
|                                              |          |               |                   |                                                                     |                   |                  |                  |

Tras lo cual y haciendo clic sobre Domiciliación se accederá a la siguiente pantalla que consta de tres partes situadas una bajo la otra:

Zona 1: Información actual de la domiciliación del expediente.

# Cambio de cuenta bancaria

En esta zona se muestra la información actual referente a la cuenta bancaria en la que se ha domiciliado el expediente. Se muestra en blanco si el expediente no está domiciliado.

En caso de que el expediente se encuentre domiciliado se da la posibilidad de desdomiciliarlo haciendo clic como se indica:

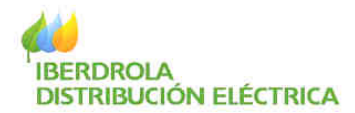

# Cambio de cuenta bancaria

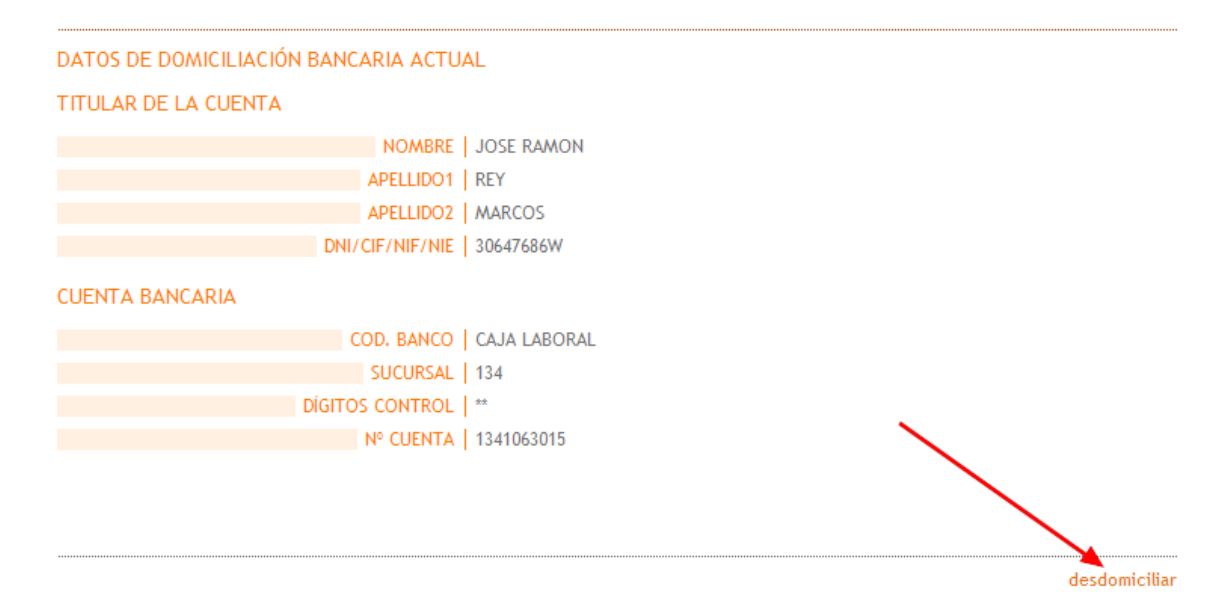

Zona 2: Posibles cuentas bancarias para seleccionar la domiciliación.

| LISTA DE               | CUENTAS BANCARIAS DEL CLIENTE                        |                                |                        |
|------------------------|------------------------------------------------------|--------------------------------|------------------------|
| 2 registro<br>encontra | s encontrados , mostrando todos los registro<br>dos. | 35                             |                        |
|                        | NOMBRE DEL TITULAR                                   | CUENTA BANCARIA                |                        |
| œ                      | JOSE RAMON REY MARCOS                                | CAJA LABORAL                   | *********** 1341063015 |
| 0                      | MARIA JESUS DEL HIERRO PRIETO                        | CAJA RURAL PROVINCIAL DE SORIA | ********** 2120002312  |
|                        |                                                      |                                |                        |
|                        |                                                      |                                |                        |

Aceptar

En esta zona se muestran las cuentas bancarias que tiene asociado el titular en el sistema y en las que se puede domiciliar el expediente. Para domiciliar o cambiar la domiciliación a una de esas cuentas se deberá seleccionar el check correspondiente y pulsar Aceptar, tras lo cual se mostrará una nueva pantalla con la información de la domiciliación actual del expediente y de la nueva propuesta. Pulsando Aceptar se procederá al cambio de domiciliación y pulsando Cancelar no se realizará ningún cambio sobre la cuenta actual.

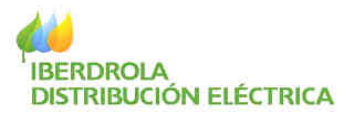

# Cambio de cuenta bancaria

| DATOS DE DOMICILIA  | CIÓN BANCARIA ACTUAL  |
|---------------------|-----------------------|
| TITULAR DE LA CUENT | ГА                    |
|                     | NOMERE                |
|                     | ADELLIDOL             |
|                     | APELUDO1              |
|                     | APELUD02              |
|                     | UN/UF/NF/NE           |
| CUENTA BANCARIA     |                       |
|                     | COD, BANCO            |
|                     | SUCURSAL              |
|                     | DÍGITOS CONTROL       |
|                     | Nº CUENTA             |
|                     |                       |
| NUEVOS DATOS DE DO  | DMICILIACIÓN BANCARIA |
|                     |                       |
| TITULAR DE LA CUENT | ΓA                    |
|                     | NOMBRE                |
|                     | APELUD01              |
|                     | APELUD02              |
|                     | TIPO DE DOCUMENTO     |
|                     | DN/CF/NF/NE           |
| CUENTA BANCARIA     |                       |
| COLITIN DATICALLA   |                       |
|                     | COD. BANCO            |
|                     | SUCURSAL              |
|                     | DIGITOS CONTROL       |
|                     | Nº CUENTA             |
|                     |                       |
|                     |                       |
|                     |                       |
|                     |                       |

# Zona 3: Introducción de una nueva cuenta bancaria

| NUEVOS DATOS DE DOM            | IICILIACIÓN BANCARIA |                                 |   |         |
|--------------------------------|----------------------|---------------------------------|---|---------|
| TITULAR DE LA CUENTA           |                      |                                 |   |         |
| Nombre*:<br>Apellido2*:        |                      | Apellido1*:                     |   |         |
| CUENTA BANCARIA                |                      |                                 |   |         |
| Cod. Banco*:<br>Sucursal*:     |                      | Dígitos Control*:<br>№ Cuenta*: |   |         |
| He leido y acepto las <u>(</u> | CONDICIONES DE USO   |                                 |   |         |
|                                |                      |                                 | 1 | Aceptar |

En esta zona se puede introducir la información a una nueva cuenta bancaria.

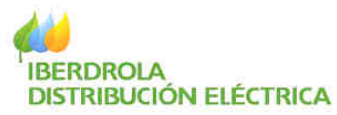

Para ello se deberá introducir la información del titular de la cuenta así como los dígitos de la misma y activar la casilla "He leído y acepto las condiciones de uso" antes de Aceptar.

Tras lo cual se mostrará la siguiente pantalla con la información de la nueva cuenta para validar la domiciliación del expediente en dicha cuenta:

# Cambio de cuenta bancaria

| DATOS DE DOMICILIACIÓN BANCARIA ACTUAL                                                                                                    |                                                                                            |
|----------------------------------------------------------------------------------------------------|--------------------------------------------------------------------------------------------|
| TITULAR DE LA CUENTA                                                                                                    |                                                                                            |
| NOMERE                                                                                                    | 1                                                                                          |
| NUMBRE                                                                                                    | 1                                                                                          |
| APELUDOI                                                                                                    |                                                                                            |
| APELUDOZ                                                                                                    |                                                                                            |
| DN/GF/NF/NE                                                                                                    |                                                                                            |
| CUENTA BANCARIA                                                                                                    |                                                                                            |
| COD. BANCO                                                                                                    |                                                                                            |
| SUCURSAL                                                                                                    |                                                                                            |
| DÍGITOS CONTROL                                                                                                    |                                                                                            |
| Nº CUENTA                                                                                                    |                                                                                            |
|                                                                                                    | 1                                                                                          |
| NUEVOS DATOS DE DOMICILIACIÓN BANCARIA                                                                                                    |                                                                                            |
| TITULAR DE LA CUENTA                                                                                                    |                                                                                            |
| TITULAR DE LA CUENTA                                                                                                    |                                                                                            |
|                                                                                                    |                                                                                            |
| NOMBRE                                                                                                    | MARIA JESUS                                                                                |
| NOMBRE<br>APELUDO1                                                                                                    | MARIA JESUS<br>DEL HIERRO                                                                  |
| NOMBRE<br>APELUDO1<br>APELUDO2                                                                                                    | MARIA JESUS<br>DEL HIERRO<br>PRIETO                                                        |
| NOMBRE<br>APELUDO1<br>APELUDO2<br>TIPO DE DOCUMENTO                                                                                                | MARIA JESUS<br>DEL HIERRO<br>PRIETO<br>DNI                                                 |
| NOMBRE<br>APELLIDO1<br>APELLIDO2<br>TIPO DE DOCUMENTO<br>DN /OF/NF/NE                                                                              | MARIA JESUS<br>DEL HIERRO<br>PRIETO<br>DNI<br>30647686W                                    |
| NOMBRE<br>APELLIDO1<br>APELLIDO2<br>TIPO DE DOCUMENTO<br>DN /OF/NF/NE<br>CUENTA BANCARIA                                                           | MARIA JESUS<br>DEL HIERRO<br>PRIETO<br>DNI<br>30647686W                                    |
| NOMBRE<br>APELLIDO1<br>APELLIDO2<br>TIPO DE DOCUMENTO<br>DN /OF /NF /NE<br>CUENTA BANCARIA                                                         | MARIA JESUS<br>DEL HIERRO<br>PRIETO<br>DNI<br>30647686W                                    |
| NOMBRE<br>APELLIDO1<br>APELLIDO2<br>TIPO DE DOCUMENTO<br>DN /CIF/NF/NE<br>CUENTA BANCARIA<br>COD. BANCO                                            | MARIA JESUS<br>DEL HIERRO<br>PRIETO<br>DNI<br>30647686W                                    |
| NOMBRE<br>APELLIDO1<br>APELLIDO2<br>TIPO DE DOCUMENTO<br>DN /CIF/NF/NE<br>CUENTA BANCARIA<br>COD. BANCO<br>SUCURSAL<br>DÍCTOS CONTRAL              | MARIA JESUS<br>DEL HIERRO<br>PRIETO<br>DN<br>30647686W<br>3017<br>0100                     |
| NOMBRE<br>APELLIDO1<br>APELLIDO2<br>TIPO DE DOCUMENTO<br>DN/CIF/NF/NE<br>CUENTA BANCARIA<br>COD. BANCO<br>SUCURSAL<br>DÍGITOS CONTROL              | MARIA JESUS<br>DEL HIERRO<br>PRIETO<br>DN<br>30647686W<br>3017<br>0100<br>#                |
| NOMBRE<br>APELLIDO1<br>APELLIDO2<br>TIPO DE DOCUMENTO<br>DN/CIF/NF/NE<br>CUENTA BANCARIA<br>COD. BANCO<br>SUCURSAL<br>DÍGITOS CONTROL<br>Nº CUENTA | MARIA JESUS<br>DEL HIERRO<br>PRIETO<br>DN<br>30647686W<br>3017<br>0100<br>**<br>2120002312 |
| NOMBRE<br>APELLIDO1<br>APELLIDO2<br>TIPO DE DOCUMENTO<br>DN/CIF/NF/NE<br>CUENTA BANCARIA<br>COD. BANCO<br>SUCURSAL<br>DÍGITOS CONTROL<br>Nº CUENTA | MARIA JESUS<br>DEL HIERRO<br>PRIETO<br>DN<br>30647686W<br>3017<br>0100<br>te<br>2120002312 |
| NOMBRE<br>APELLIDO1<br>APELLIDO2<br>TIPO DE DOCUMENTO<br>DN/CIF/NF/NE<br>CUENTA BANCARIA<br>COD. BANCO<br>SUCURSAL<br>DÍGITOS CONTROL<br>Nº CUENTA | MARIA JESUS<br>DEL HIERRO<br>PRIETO<br>DN<br>30647686W<br>3017<br>0100<br>44<br>2120002312 |

Cancelar | Aceptar

Pulsando Aceptar se procederá al cambio de domiciliación y pulsando Cancelar no se realizará ningún cambio sobre la cuenta actual.

# 5.6.7 Aceptación Condiciones TE (Solo perfil Gran Cliente/Promotor)

| in! | ormación de utilidad                  |
|-----|---------------------------------------|
| Co  | nsulta expedientes                    |
| Ge  | stión Documental                      |
| Ter | witholdo anpodientes                  |
| Ŷ   | Ata expediente                        |
| х   | This de stir as                       |
| 4   | Medificación de información           |
| ×   | Solcitud de cancelación de expediente |
|     | Solicitud de respertura de expediente |
| ÷   | Observictiones                        |
| +   | Domiciliaritin cuerta bancavia        |
| ×   | Agentes del Expediente                |
| τ.  | Aceptacion condiciones TE             |

En este menú se permite Aceptar o Rechazar la Carta de Condiciones Técnico-Económicas siempre y cuando el expediente tenga una cuenta de domiciliación asociada (ver apartado 5.6.6).

Para proceder a aceptar o rechazar las condiciones técnico-económicas se deberá proceder a la búsqueda del expediente deseado.

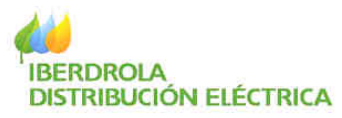

En caso de que la búsqueda devuelva más de un expediente se mostrará una lista con todos los expedientes que cumplen el filtro apareciendo deshabilitado el vínculo Aceptar Cond. en aquellos expedientes que no estén domiciliados.

|      | ~             | odino evoedient  | -                                                        |                     |                     |
|------|---------------|------------------|----------------------------------------------------------|---------------------|---------------------|
|      | ~             | Fecha apertura d | esde :                                                   |                     |                     |
|      | ~             | Fecha apertura h | asta :                                                   | (dd-m               | m-aaaa)             |
|      |               |                  |                                                          |                     |                     |
|      |               |                  |                                                          |                     |                     |
| 1.45 |               |                  | The second second                                        |                     |                     |
| EXP. | FEC. APERTURA | TIPÓ             | FEC, ESTADO                                              | ESTADO              | TRAMITADO           |
|      |               |                  | Código expedient<br>Fecha apertura d<br>Fecha apertura h | Código expediente : | Código expediente : |

Para aceptar o rechazar las condiciones se deberá hacer clic sobre el vinculo siguiente:

| Aceptar Cond | 902 <u>1992</u> 200                        | 08-07-2008         | Individual         | 15-07-2008 | Abierto | NO |  |
|--------------|--------------------------------------------|--------------------|--------------------|------------|---------|----|--|
|              | 48 AMOREBIETA Blq VELA, 10, Bajo 4 (48340) |                    |                    |            |         |    |  |
| Aceptar Cond | 9022020672                                 | 14-07-2008         | Individual         | 05-08-2008 | Abierto | NO |  |
| Aceptar Cond | 48 AMOREBIET                               | A Blq BRONLLO, pro | x 29, Bajo 99 (483 | 40)        |         |    |  |

Tras lo cual se navegará la siguiente pantalla donde se mostrarán las alternativas del expediente,

ALTERNATIVAS - CONCEPTOS Aceptar Alternativa CARGO CESIÓN NIV. ALTER. POTENCIA TENSIÓN TIP. OBRA ACEPTADO OBRA INST. CONEXIÓN  $\bigcirc$ 1 9200 15 CL SC СТ No O Rechazar Alternativa

y donde se deberá seleccionar la alternativa deseada y posteriormente marcar el check de Aceptar Alternativa (si se desea aceptar) o Rechazar Alternativa si se desea Rechazar.

Enviar

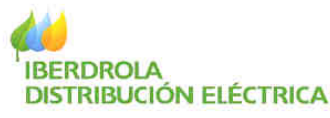

Por último se deberá hacer clic en Enviar.

En el caso de aceptación de la alternativa se mostrará el siguiente mensaje tras la aceptación:

Se ha recibido la aceptación de la carta correctamente, y la factura se enviará a la dirección de correspondencia del expediente.

La factura será enviada por correo postal a nombre del titular del expediente y a la dirección de correspondencia del mismo y el expediente continuará su proceso en la fase de Ejecución de Obras.

En el caso de rechazo de la alternativa se presentará la siguiente pantalla solicitando el motivo del rechazo y quedando pendiente de revisión del gestor el cual procederá a la cancelación del mismo o a su modificación para un posible nuevo estudio técnico si así lo determina.

ALTERNATIVAS - CONCEPTOS

Aceptar Alternativa

Rechazar Alternativa
Motivo de rechazo

Enviar

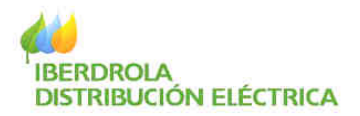

| Cor | suita expedientes                    |
|-----|--------------------------------------|
| Ges | tión Documental                      |
| tr) | inta los especientes                 |
| k   | sta expediente                       |
| ÷   | Fin de «Gran                         |
| 2   | Nodificación de Información          |
| х.  | Solvitud de calonación de expedimité |
| ÷   | Solcifud de respectors de expediante |
| •   | Obversaciones                        |
|     | Agentes del Expediente               |

OBSERVACIONES - 9023429375

# 5.6.8 Observaciones

En este submenú se pueden consultar y añadir observaciones a un expediente.

**NOTA:** Las observaciones pueden provenir del gestor (quien las introduce en el sistema Backoffice de gestión de expedientes y las marca como públicas para que puedan ser consultadas desde la Gestión de Expedientes de Acometida) o por el usuario (las cuales podrán ser consultadas desde Gestión de Expedientes de Acometida por cualquier agente del expediente y por el gestor del expediente desde el sistema Backoffice de gestión de expedientes). Todas las observaciones son definitivas, es decir, una vez grabadas ya no se

podrán borrar por ningún agente, tramitador o gestor del expediente.

<u>IMPORTANTE:</u> Evite utilizar esta funcionalidad como un Chat entre el usuario y el gestor del expediente. Utilice las observaciones para aportar cuanta información considere importante relativa al expediente pero no como un medio de comunicación con el gestor, gracias.

Tras buscar y seleccionar el expediente deseado (Consultar el apartado 5.4 Consulta de Expedientes) se mostrará la siguiente pantalla

|                |             |                                         | Ver detalle del expediente |
|----------------|-------------|-----------------------------------------|----------------------------|
|                |             |                                         |                            |
| <u>FECHA</u>   | RESPONSABLE | TIPO OBSERVACIÓN                        | OBSERVACION                |
| 06/06/2010     | O 008392    | Observación general al expediente (OVD) | Observacion de prueba      |
|                |             |                                         |                            |
| Observaciones: |             |                                         |                            |
|                |             |                                         |                            |
|                |             | ~                                       |                            |
| L              | A           | ñadir observacion                       |                            |

En esta pantalla se mostrará una lista con todas las observaciones del expediente ordenadas por fecha de creación. Haciendo clic sobre los títulos subrayados se pueden ordenar por dichos campos alternativamente.

Haciendo clic sobre el vínculo Observación de prueba se abrirá una nueva ventana con el contenido de la observación

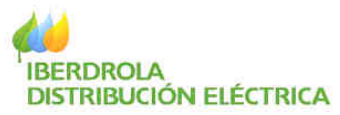

| 🖉 Oficina Virtual de Distrixución - IBERDROLA - Detalle 📰 🗖 | × |
|-------------------------------------------------------------|---|
| Observation del expediente                                  |   |
| Observacion de prueba                                       |   |
|                                                             |   |
|                                                             |   |
|                                                             |   |
|                                                             |   |
|                                                             |   |
|                                                             |   |
|                                                             |   |
|                                                             |   |
|                                                             | _ |

En el responsable se indicará el código interno del usuario. Los responsables que empiezan por U, E o T son gestores backoffice del expediente mientras que los responsables que empiezan por O o K son agentes del expediente.

Para añadir una nueva observación basta con introducir el texto de la observación en el cuadro inferior de la pantalla y hacer clic en el vínculo Añadir observación.

Observaciones:

| ~                  |
|--------------------|
|                    |
| Añadir observacion |

También es posible navegar al detalle del expediente desde el vínculo superior Ver detalle del expediente.

| OBSERVACIONES - | 9023429375  |                                         | Ver detalle del expediente |
|-----------------|-------------|-----------------------------------------|----------------------------|
| <u>FECHA</u>    | RESPONSABLE | TIPO OBSERVACIÓN                        | OBSERVACION                |
| 06/06/2010      | O 008392    | Observación general al expediente (OVD) | Observacion de prueba      |
|                 |             |                                         |                            |
| Observaciones:  |             |                                         |                            |
|                 |             |                                         |                            |
|                 |             | Añadir observacion                      |                            |

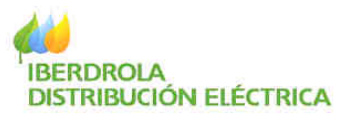

Asimismo en el detalle del expediente se dispone de la lista de observaciones en la parte inferior del mismo

| OBSERVACIONES [ | DEL EXPEDIENTE |                                         |                       |
|-----------------|----------------|-----------------------------------------|-----------------------|
| <b>FECHA</b>    | RESPONSABLE    | TIPO OBSERVACIÓN                        | OBSERVACION           |
| 06/06/2010      | O008392        | Observación general al expediente (OVD) | Observacion de prueba |
|                 |                |                                         |                       |
|                 |                |                                         | Añadir observacion    |

y al hacer clic en el vínculo Añadir Observación se navegará a la pantalla de observaciones como si se hubiese navegado desde el menú Observaciones.

# 5.6.9 Agentes del expediente

| Mi coenta                                                                                                    | En este este ser é                                                            |
|----------------------------------------------------------------------------------------------------|-------------------------------------------------------------------------------|
| Información de utilidad                                                                                                    | En este subment                                                               |
| Consulta expedientes                                                                                                    | • Añ                                                                          |
| Gestion Documental                                                                                                    | incorpora                                                                     |
| Tramitación expedimites                                                                                                    | Esta func                                                                     |
| * Atagopedente                                                                                                    | agente ac                                                                     |
| <ul> <li>Fie de permi</li> <li>Modificación de información</li> <li>Solicitud de cancelación de expédiente</li> <li>Solicitud de respectura de expédiente</li> <li>Observaciones</li> <li>Agentes de Expediente</li> </ul> | <ul> <li>Mo<br/>pueden b<br/>actuales<br/>funcionali<br/>agente Tr</li> </ul> |
| Mis mensa)ez                                                                                                    |                                                                               |

se permite:

adir Agentes nuevos: se pueden r nuevos agentes a un expediente. cionalidad está abierta a cualquier tual del expediente

odificar/Borrar agentes actuales: se orrar agentes actuales o sustituir los por nuevos en un expediente. Esta idad está únicamente permitida al amitador del expediente.

Para actuar sobre los agentes del expediente se deberá buscar y seleccionar el expediente deseado (Consultar el apartado 5.4 Consulta de Expedientes) tras lo cual se mostrará la siguiente pantalla:

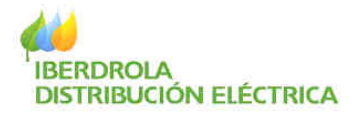

#### AGENTES DEL EXPEDIENTE 9023429375

| TITULAR            |                  |                                                                                                    |               |
|--------------------|------------------|----------------------------------------------------------------------------------------------------|---------------|
|                    | NOMBRE           | MARIA ROSA TUQUERRES FLORES                                                                                     | Seleccionar   |
|                    | NÚMERO DOCUMENTO | 30647686W                                                                                                    |               |
|                    | POBLACIÓN        | ZALLA                                                                                                    | (Obligatorio) |
|                    | PROVINCIA        | BIZKALA                                                                                                    | Borrar        |
|                    |                  |                                                                                                    |               |
| NSTALADOR *** TRAN | AITADOR          |                                                                                                    |               |
|                    | NOMBRE           | COMUNIDAD PROPIE PIS CLUB NATAC                                                                                 | Seleccionar   |
|                    | NÚMERO DOCUMENTO | A15010176                                                                                                    |               |
|                    | POBLACIÓN        | MANISES                                                                                                    | (Obligatorio) |
|                    | PROVINCIA        | VALENCIA                                                                                                    | Borrar        |
|                    |                  |                                                                                                    |               |
| CONSTRUCTOR        |                  |                                                                                                    |               |
|                    | NOMBRE           | PEDRO JOSE PEREZ AJEN                                                                                           | Seleccionar   |
|                    | NÚMERO DOCUMENTO | 30645338T                                                                                                    |               |
|                    | POBLACIÓN        | ZEBERIO                                                                                                    | (Opcional)    |
|                    | PROVINCIA        | BIZKAIA                                                                                                    | Borrar        |
|                    |                  |                                                                                                    |               |
| COMERCIALIZADOR    |                  |                                                                                                    |               |
|                    | NOMBRE           |                                                                                                    | Seleccionar   |
|                    | NÚMERO DOCUMENTO |                                                                                                    |               |
|                    | POBLACIÓN        |                                                                                                    | (Opcional)    |
|                    | PROVINCIA        |                                                                                                    |               |
| PROMOTOR           |                  | •                                                                                                    |               |
|                    | NOMBRE           |                                                                                                    | Seleccionar   |
|                    | NÚMERO DOCUMENTO |                                                                                                    | selectional   |
|                    | POBLACIÓN        |                                                                                                    | (Opcional)    |
|                    | PROVANCIA        |                                                                                                    |               |
|                    | PROVINCIA        | 1                                                                                                    |               |
| INGENIERÍA         |                  |                                                                                                    |               |
|                    | NOMBRE           |                                                                                                    | Seleccionar   |
|                    | NÚMERO DOCUMENTO |                                                                                                    |               |
|                    | POBLACIÓN        |                                                                                                    | (Opcional)    |
|                    | PROVINCIA        |                                                                                                    |               |
|                    |                  | 1 Contraction of the second second second second second second second second second second second second second |               |
|                    |                  |                                                                                                    |               |
|                    |                  |                                                                                                    |               |

La forma de introducir un nuevo agente es semejante a la que se realiza en el Alta del expediente por ello se recomienda consultar el apartado 5.6.1 Alta de expedientes.

La única particularidad de esta funcionalidad es que cualquier agente actual del expediente podrá añadir nuevos agentes pero únicamente el Tramitador podrá Borrar o Sustituir un agente por otro.

En esta pantalla también se indica qué agente es el tramitador del expediente.

NOTA: Para modificar el tramitador del expediente a otro agente deberá ser el actual tramitador o el cliente, guienes por medio de un documento acreditativo deberá solicitar al Centro de Gestión de Acometidas (ver

\_ \_ \_ \_ \_

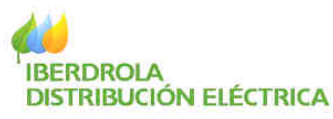

dirección en detalle del expediente) el cambio de dicho tramitador.

También es posible navegar al detalle del expediente desde el vínculo superior Ver detalle del expediente.

Asimismo en el detalle del expediente se dispone del vínculo Ver agentes del expediente desde donde se navegará a la pantalla de agentes del expediente como si se hubiese navegado desde el menú Agentes del expediente.

# 5.7 Mis Mensajes

| Mis mensajes                                                   | Este me                                   |
|----------------------------------------------------------------|-------------------------------------------|
| <ul> <li>Mis alertas</li> <li>Avisos de Expedientes</li> </ul> | muestra<br>consulta<br>esta m<br>recibido |

enú dispone de dos submenús en los que se an todos los avisos recibidos. Se podrán ar los pendientes de leer y los leídos. De anera si se pierde algún email o SMS o no hay ningún problema dado que se

pueden consultar los mismos de nuevo en este apartado.

# 5.7.1 Avisos de expedientes

Marcar seleccionada(s) como leída(s)

| Mi cuenta                            |                                             |
|--------------------------------------|---------------------------------------------|
| información de utilidad              | En este menú se pueden consultar todos los  |
| Consulta expedientes                 | avisos recibidos relativos los expedientes. |
| Gestión Documental                   | Al acceder a este submenú se mostrarán por  |
| Tramitación expedientes              | defecto los avisos No Leídos ordenados por  |
| Mas melisajeu                        | Leídos o Todos haciendo clic en el vínculo  |
| * Mits allertad                      | correspondiente de la parte superior de la  |
| #visios de Expedientes               | pantalla.                                   |
|                                      |                                             |
| Marcar seleccionada(s) como leída(s) |                                             |
|                                      |                                             |

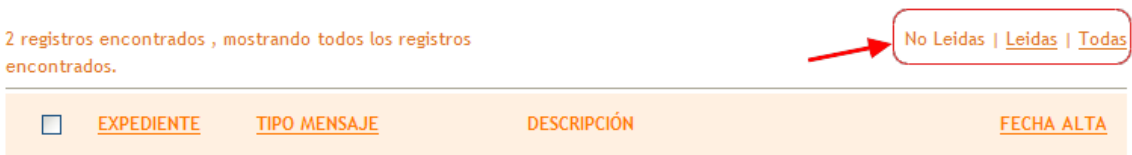

De igual manera, haciendo clic sobre el título subrayado correspondiente se podrá alternar el orden de la lista ascendentemente o descendentemente.

| 2 registros encontrados , mostrando todos los registros<br>encontrados. |             | No Leidas   <u>Leidas</u>   <u>Todas</u> |
|-------------------------------------------------------------------------|-------------|------------------------------------------|
| EXPEDIENTE TIPO MENSAJE                                                 | DESCRIPCIÓN | FECHA ALTA                               |

Los avisos estarán categorizados por los siguientes Tipos de Mensaje:

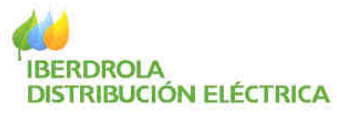

- o Envío Comunicación
- o Gestión Documentación
- o Observación Nueva
- o Tramitación Expediente

En caso de listados superiores a 20 avisos se mostrará en la parte superior el número de filas así como los vínculos de avance y retroceso entre páginas del listado

| 21 regi<br>Primer | stros encontrados<br>o/Anterior  1, 2 [ | (mostrando 1 de 20<br>liguiente/Ultimo] |             | No Leiden | Leidez  | Todes |
|-------------------|-----------------------------------------|-----------------------------------------|-------------|-----------|---------|-------|
|                   | EXPEDIENTE                              | TIPO MERSAJE                            | DESCRIPCIÓN |           | EECHA / | ALTA  |

- Primero: Navega a la primera página de la lista
- o Anterior: Navega a la página anterior de la lista
- Números de páginas: Navega a la página correspondiente
- Siguiente: Navega a la siguiente página de la lista
- o Último: Navega a la última página de la lista

A la izquierda de cada aviso se dispone de un check para marcar o desmarcar cada aviso.

| Marcar seleccionada(s) con                  | no leida(s)                   |                         |                                          |
|---------------------------------------------|-------------------------------|-------------------------|------------------------------------------|
| 2 registros encontrados , r<br>encontrados. | sostrando todos los registros |                         | No Leidas   <u>Leidas</u>   <u>Todas</u> |
| EXPEDIENTE                                  | TIPO MENSAJE                  | DESCRIPCIÓN             | FECHA ALTA                               |
| 9020870573                                  | ENVIO COMUNICACIÓN            | prueba envio 9020870573 | 09/06/2009                               |

Una vez marcados los avisos deseados se les puede cambiar su estado a Leída (en caso de que el listado seleccionado sea el de No Leídas) o a No Leídas (en el caso de que el listado seleccionado sea el de Leídas), haciendo clic sobre el vínculo superior izquierdo:

| Marcar s<br>2 registro | eleccionada(s) con<br>os encontrados , r | no leida(s)<br>nostrando todos los registros |                         | No Leidas   Leidas   Todas |
|------------------------|------------------------------------------|----------------------------------------------|-------------------------|----------------------------|
| encontri               | expediente                               | TIPO MENSAJE                                 | DESCRIPCIÓN             | FECHA ALTA                 |
|                        | 9020870573                               | ENVIO COMUNICACIÓN                           | prueba envio 9020870573 | 09/06/2009                 |

Asimismo se dispone de la posibilidad de marcar todos los avisos de la lista a la vez haciendo clic sobre el check del título.

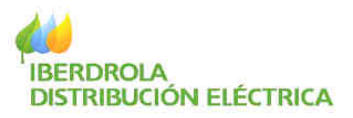

| Marcar se               | leccionada(s) co          | mo leida(s)                   |                         |                                          |
|-------------------------|---------------------------|-------------------------------|-------------------------|------------------------------------------|
| 2 registro<br>encontrac | s encontrados , r<br>dos. | nostrando todos los registros |                         | No Leidas   <u>Leidas</u>   <u>Todas</u> |
|                         | EXPEDIENTE                | TIPO MENSAJE                  | DESCRIPCIÓN             | FECHA ALTA                               |
| V                       | 9020870573                | ENVIO COMUNICACIÓN            | prueba envio 9020870573 | 09/06/2009                               |
|                         |                           |                               |                         | -                                        |

En el caso de encontrarse visualizando el listado de Todas, en dicho listado se mostrará en la columna derecha el estado de cada aviso (Leído o No Leído)

| Cambiar seleccionada(s) de estado actual (leida/no leida(s)) |                             |                         |             |                                   |  |
|--------------------------------------------------------------|-----------------------------|-------------------------|-------------|-----------------------------------|--|
| 11 regist<br>encontra                                        | ros encontrados ,<br>ados.I | mostrando todos los reg | jstros      | <u>No Leidas   Leidas</u>   Todas |  |
|                                                              | EXPEDIENTE                  | TIPO MENSAJE            | DESCRIPCIÓN | FECHA<br>ALTA VISITADA            |  |
|                                                              | 9020871413                  | ENVIO COMUNICACIÓ       | N           | 12/06/2009 (Leida                 |  |

y se podrá cambiar dicho estado marcando el/los aviso(s) deseados y haciendo clic sobre el vinculo superior izquierdo. De esta manera todos los avisos marcados invertirán su estado (los Leídos pasarán a No Leídos y los No Leídos pasarán a Leídos)

| Cambiar seleccionada(s) de estado actual (leída/no leída(s)) |                               |                             |                         |                                  |               |
|--------------------------------------------------------------|-------------------------------|-----------------------------|-------------------------|----------------------------------|---------------|
| 11 regis<br>encont                                           | tros encontrados ,<br>rados.I | mostrando todos los registr | 05                      | <u>No Leidas</u>   <u>Leidas</u> | Todas         |
|                                                              | EXPEDIENTE                    | TIPO MENSAJE                | DESCRIPCIÓN             | FECHA VI<br>ALTA VI              | <u>SITADA</u> |
| <b>V</b>                                                     | 9020871413                    | ENVIO COMUNICACIÓN          |                         | 12/06/2009 Le                    | eida          |
|                                                              | 9020870573                    | ENVIO COMUNICACIÓN          | Alta alarmas 9020870573 | 08/06/2009 Le                    | ida           |
| <b>V</b>                                                     | 9020870573                    | ENVIO COMUNICACIÓN          | holaaaaaaaaaaaaa        | 06/07/2009 Le                    | ida           |

# 5.7.2 Mis Alertas

| Micuenta                |  |
|-------------------------|--|
| Información de utilidad |  |
| Consulta expedient#5    |  |
| Gestión Documental      |  |
| Tramitación expedientes |  |
| Mits montains           |  |
| * mo mertas             |  |
| Avisin de Expédientes   |  |
|                         |  |

En este menú se pueden consultar todos los avisos recibidos que se envíen desde los administradores de Gestión de Expedientes de Acometida a:

- Un usuario concreto
- Usuarios con un perfil concreto
- Todos los usuarios

Este menú se muestra automáticamente al entrar en

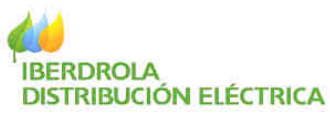

Gestión de Expedientes de Acometida cuando existe alguna alerta No Leída.

#### CONSULTA DE ALARMAS

Marcar seleccionada(s) como leída(s)

|                                                                                                    |              | No Leidas   <u>Leidas</u>   <u>Todas</u> |
|----------------------------------------------------------------------------------------------------|--------------|------------------------------------------|
| DESCRIPCIÓN                                                                                                    | <u>FECHA</u> | ANEXOS                                   |
| Se han incluido nuevas funcionalidades en el menú Mi Cuenta tales como<br>Modificar más datos personales (Nombre, Dirección, etc.) así como poder<br>darse de baja de la Oficina Virtual de Distribución. Para más información les<br>recomendamos lean detenidamente el apartado 5.1 del Manual de Uso que se<br>encuentra en el menú Información de Utilidad. Gracias. | 07/04/2010   | Fichero                                  |
|                                                                                                    |              |                                          |

Al acceder a este submenú se mostrarán por defecto los avisos No Leídos ordenados por fecha. Asimismo se podrán consultar los Leídos o Todos haciendo clic en el vínculo correspondiente de la parte superior de la pantalla.

|               |      | No Letito I Letito I Totas |
|---------------|------|----------------------------|
| E DESCRIPCIÓN | ECOM | ANEXO                      |

De igual manera, haciendo clic sobre el título subrayado correspondiente se podrá alternar el orden de la lista ascendentemente o descendentemente.

|                |         | No beides   Leides   Tedas |
|----------------|---------|----------------------------|
| ET DESCRIPCIÓN | (FELHA) | AMEX0                      |

En caso de listados superiores a 20 avisos se mostrará en la parte superior el número de filas así como los vínculos de avance y retroceso entre páginas del listado

| 22 registros encontrados (mostrando 1 /<br>[Primero/Anterior] 1, 2 [Siguiente/Ultimo | No Leides   Leides   Todos |       |
|--------------------------------------------------------------------------------------|----------------------------|-------|
| DESCRIPCIÓN                                                                          | FECHA                      | ANEXO |

- Primero: Navega a la primera página de la lista
- Anterior: Navega a la página anterior de la lista
- Números de páginas: Navega a la página correspondiente
- o Siguiente: Navega a la siguiente página de la lista
- o Último: Navega a la última página de la lista
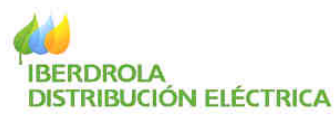

Algunas alertas podrían llevar anexo un documento. Para abrirlo bastaría con hacer clic sobre el mismo.

| DESCRIPCIÓN                              | FEEDIN   | AVERO   |
|------------------------------------------|----------|---------|
| Nueves lunctonalidades para Instaladores | 3/7/2009 | Linhera |
|                                          | -        |         |

A la izquierda de cada alerta se dispone de un check para marcar o desmarcar cada alerta.

| 🖸 pescalación                             | TEDA     | - <b></b> |
|-------------------------------------------|----------|-----------|
| Hueves functionalidades para Instaladores | 3/7/2009 | Eicherb   |
|                                           |          |           |

Una vez marcados las alertas deseadas se les puede cambiar su estado a Leída (en caso de que el listado seleccionado sea el de No Leídas) o a No Leídas (en el caso de que el listado seleccionado sea el de Leídas), haciendo clic sobre el vínculo superior izquierdo:

| k reguling an orthodox, and such a first in sugarily |                                               |          | Pho Latina ( London   1) |  |
|------------------------------------------------------|-----------------------------------------------|----------|--------------------------|--|
|                                                      | ALCONFORM                                     | 11100    | WESS                     |  |
|                                                      | Norvar functionalitication para landatationes | 3/7/2009 | gianes.                  |  |

Asimismo se dispone de la posibilidad de marcar todas las alertas de la lista a la vez haciendo clic sobre el check del título.

| nglifern murauleadhu , muideanda laobh bri regaileán<br>rachtadha |          | the Local Provide 1 |
|-------------------------------------------------------------------|----------|---------------------|
|                                                                   | T.COM    | -466.00             |
| <ul> <li>Huma Anticionalitadas para instaladores</li> </ul>       | 3/7/2009 | Linkson             |

En el caso de encontrarse visualizando el listado de Todas, en dicho listado se mostrará en la columna derecha el estado de cada alerta (Leída o No Leída)

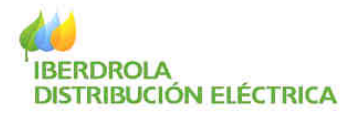

Cambiar seleccionada(s) de estado actual (leida/no leida(s))

| 3 registros encontrados , mostrando todos los registros<br>ncontrados. |                            |            | <u>No Leidas   Leidas</u>   Todas |          |  |
|------------------------------------------------------------------------|----------------------------|------------|-----------------------------------|----------|--|
|                                                                        | DESCRIPCIÓN                | FECHA      | ANEXOS                            | VISITADA |  |
|                                                                        | Alarma para APLICACION OVC | 30/11/2008 | Fichero                           | Leida    |  |
|                                                                        | Alarma para APLICACION OVC | 25/11/2008 | Fichero                           | Leida    |  |
|                                                                        | Alarma para APLICACION OVC | 24/11/2008 | Rohero                            | Leida    |  |

y se podrá cambiar dicho estado marcando la/las alerta(s) deseadas y haciendo clic sobre el vinculo superior izquierdo. De esta manera todas las alertas marcados invertirán su estado (las Leídos pasarán a No Leídas y las No Leídas pasarán a Leídas)

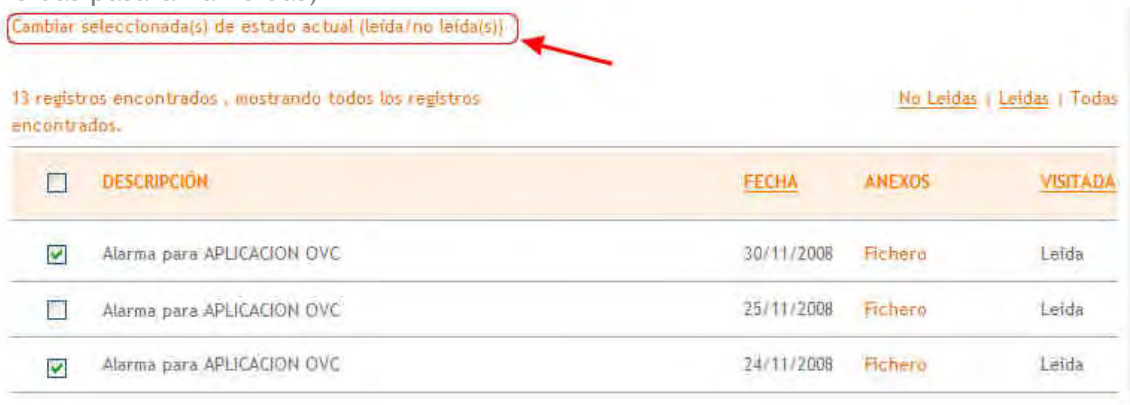